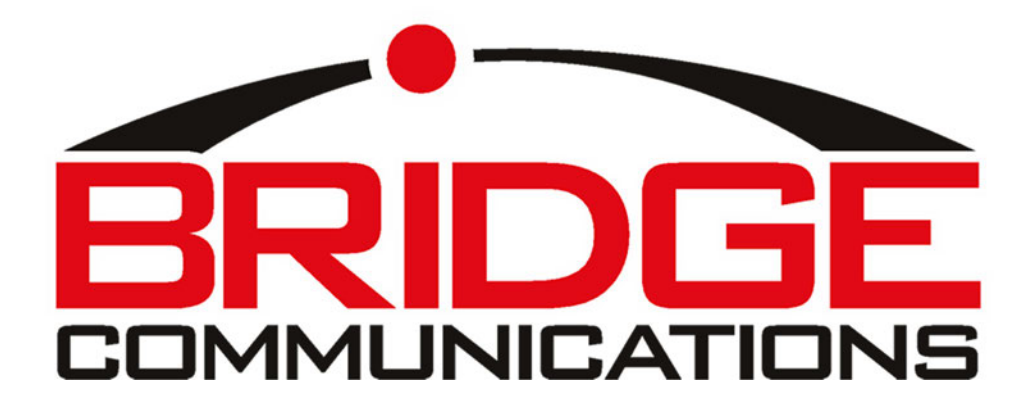

# **Bare Server Build**

REV 7

| Introduction                                                        | 4  |
|---------------------------------------------------------------------|----|
| Installation Basics                                                 | 5  |
| SQL Installation                                                    | 6  |
| Installation Prep                                                   | 8  |
| Install TSP on the BOC Server                                       | 9  |
| Testing TAPI Connection                                             | 11 |
| BOC Tapi Settings Wizard                                            | 12 |
| Installing the BOC TAPI Connector                                   | 16 |
| Connector Server Configuration                                      | 17 |
| Watchdog Setup                                                      | 22 |
| Phone Messages and Paging                                           | 22 |
| BOC Service Menu on the phones                                      | 23 |
| Cisco Unified Presence Configuration                                | 24 |
| BOC Exchange Connector Program                                      | 26 |
| BOC Lync Connector Program                                          |    |
| Client Install                                                      |    |
| Client Settings Wizard                                              | 33 |
| Manual Client Configuration                                         | 35 |
| Exporting BOC Settings                                              |    |
| Configuring Updates - Optional Settings                             |    |
| Configuring Updates - Elevated Privilege Settings                   |    |
| Hybrid Mode                                                         |    |
| Cisco TAPI Driver (TSP) install on Client                           |    |
| TSP 1 Click Install                                                 | 37 |
| Manually Install TSP on Client for hybrid                           |    |
| Testing TAPI Connection                                             | 39 |
| Appendix A                                                          | 41 |
| Install TSP on BOC Server or Console for CUCM 7.x and Prior systems | 41 |
| Testing ODBC Connection                                             | 45 |

# **Introduction**

There are 4 major components and 2 optional components involved in a BOC deployment.

#### **Required**

- 1. BOC Connector
  - a. Provides connectivity between the CallManager server and the database. There may be multiple connectors based on size of deployment.
- 2. BOC Database
  - a. Houses the BOC data and client configuration. This may reside either on the Connector or on an existing production SQL server. Frequently, the database is configured on the initial connector for setup purposes. After successful testing, the connector is then re-targeted towards a production SQL server.
- 3. BOC Watchdog.
  - a. Monitors the various connectors and handles errors and updates.
- 4. BOC Client
  - a. This is the piece which resides on the end user's machine giving them call control. It can be either Windows based, or web based such as on the Android platform.

#### **Optional**

- 1. BOCWeb
  - a. Provides the interface between the database and the web based BOC clients such as tablets and mobile devices. There maybe one or more instances of this configured depending upon needs. Typically, there is one for internal clients and one for external clients. NOTE, it is recommended that the BOCWeb configured on the connector be used to service internal network clients only. A separate, properly secured web server should be configured if external mobile devices are desired.
- 2. BOC Exchange Connector
  - a. This is an additional connector providing real-time schedule data to the BOC client allowing the user to view availability of a given person on a week by week basis as well as access to contact information.
- 3. Microsoft Lync Connector
  - a. This is an additional no-charge connector providing real-time data to the BOC client allowing the user to view availability of a given person and/or optionally transfer calls to Microsoft Lync users.

## **Installation Basics**

You need to define which roles you will run on the machine we are building. Each role has different installation requirements.

Prior to the BOC installation, some basic steps should be accomplished.

Install Windows 2003 or greater to defaults with all of the latest Microsoft Service Packs applied. This machine should not be a domain controller. It is recommended that all services not specifically required be stopped.

#### NOTE: Make certain that Event Viewer is set to overwrite as needed and file size is 2048 bytes or greater.

Create a folder on the C:\ Drive called BOCIMAGES. This will be where we save all of the downloaded installation software images. Under this, make another folder called BOCClient. Share it so the end user can install client can be installed from here.

Download and install Microsoft SQL 2008 R2 Express or whichever version you care to use. We also recommend downloading and installing the version which includes Management Tools.

#### **SQL Installation**

We do not provide the SQL installation media. SQL Express is readily available for download at no charge from Microsoft. It will support between 2500 and 2700 phones depending upon actual call volume. We support SQL 2005 and later.

When downloading SQL Express, main certain you select the download with Management Tools. This will give you SQL Management Studio Express which is required to maintain certain settings.

We recommend installing as a named instance called BOCSQL. This will be universal across installations and ease in the troubleshooting process. We MUST configure mixed mode authentication and set an SA password. We recommend making the SA password the same as the password for BOC- Admin.

After the installation, you will need to configure the listeners so the SQL can be accessed.

| Accessories     Administrative To     Microsoft SQL Se                                          | ools +                                                                                                    |                                                                                                    |                                                                                                    |                                                                    |                                                                                           |                                                           |
|-------------------------------------------------------------------------------------------------|----------------------------------------------------------------------------------------------------|----------------------------------------------------------------------------------------------------|----------------------------------------------------------------------------------------------------|--------------------------------------------------------------------|-------------------------------------------------------------------------------------------|-----------------------------------------------------------|
| <ul> <li>Microsoft SQL Se</li> <li>Startup</li> <li>VMware</li> <li>Internet Explore</li> </ul> | rver 2008 R2                                                                                                    | Configuration Tools     Integration Services     Integration Services     Import and Export Data     SQL Server Manageme                                              | ►<br>•<br>a (32-bit)<br>nt Studio                                                                                                    | Reporting       B     SQL Server       SQL Server       SQL Server | g Services Confi<br><mark>er Configuration</mark><br>er Error and Us<br>er Installation C | iguration Manager<br>n Manager<br>age Reporting<br>Center |
|                                                                                                 | File       Action         Eile       Action         Image: Solution of the second second | Configuration Manager<br>View Help<br>Configuration Manager (Local)<br>ver Services<br>ver Network Configuration<br>tocols for BOCSQL<br>ve Client 10.0 Configuration | Protoco<br>To Sha<br>To Part<br>To Part | I Name<br>red Memory<br>red Pipes                                  | Status<br>Enabled<br>Disabled<br>Enabled<br>Disabled                                      |                                                           |

These setting are a setup guideline only. Please secure per you network policies.

|                          |                                    | 1        | Pr |                               |                 |                   |           |
|--------------------------|------------------------------------|----------|----|-------------------------------|-----------------|-------------------|-----------|
| General                  |                                    |          | E  | IP1                           |                 |                   |           |
| Enabled                  | Yes                                | <u>▼</u> |    | Active                        | Yes             |                   |           |
| Keep Alive               | 30000                              |          |    | Enabled                       | Yes             |                   |           |
| Listen All               | Yes                                |          |    | IP Address                    | 192.16          | 8.5.202           |           |
|                          |                                    |          |    | TCP Dynamic Ports             |                 |                   |           |
|                          |                                    |          |    | TCP Port                      | 1433            |                   |           |
|                          |                                    |          |    | IP2                           |                 |                   |           |
|                          |                                    |          |    | Active                        | Yes             |                   |           |
|                          |                                    |          |    | Enabled                       | Yes             |                   |           |
|                          |                                    |          |    | IP Address                    | 127.0.          | 0.1               |           |
|                          |                                    |          |    | TCP Dynamic Ports             |                 |                   |           |
|                          |                                    |          |    | TCP Port                      | 1433            |                   |           |
|                          |                                    |          | E  | IPAII                         |                 |                   |           |
|                          |                                    |          |    | TCP Dynamic Ports             |                 |                   |           |
|                          |                                    |          |    | TCP Port                      | 1433            |                   |           |
|                          |                                    |          |    |                               | -               |                   |           |
| Enabled                  |                                    |          | T  | CP Dynamic Ports              |                 |                   |           |
| Enable or disable TCP/II | oprotocol for this server instance |          | BI | ank lif dynamic ports are pr  | tenabled. To us | e dynamic ports   | set to 0  |
|                          |                                    |          |    | anity in aynamic ports are no |                 | ie aynamie pores, | 500 00 0. |
|                          |                                    |          |    |                               |                 |                   |           |

Pay attention to the highlighted areas. They are not the defaults. Generally speaking, we do not use dynamic ports and we force to TCP Port 1433. Also note that all IPs are DISABLED by default and the proper ones must be enabled. In a general sense, TCP Dynamic Ports must be **blank not 0**, and the TCP Port should be set to 1433. Do not forget to do this in the IPALL section as well.

#### Launch SQL Management Studio

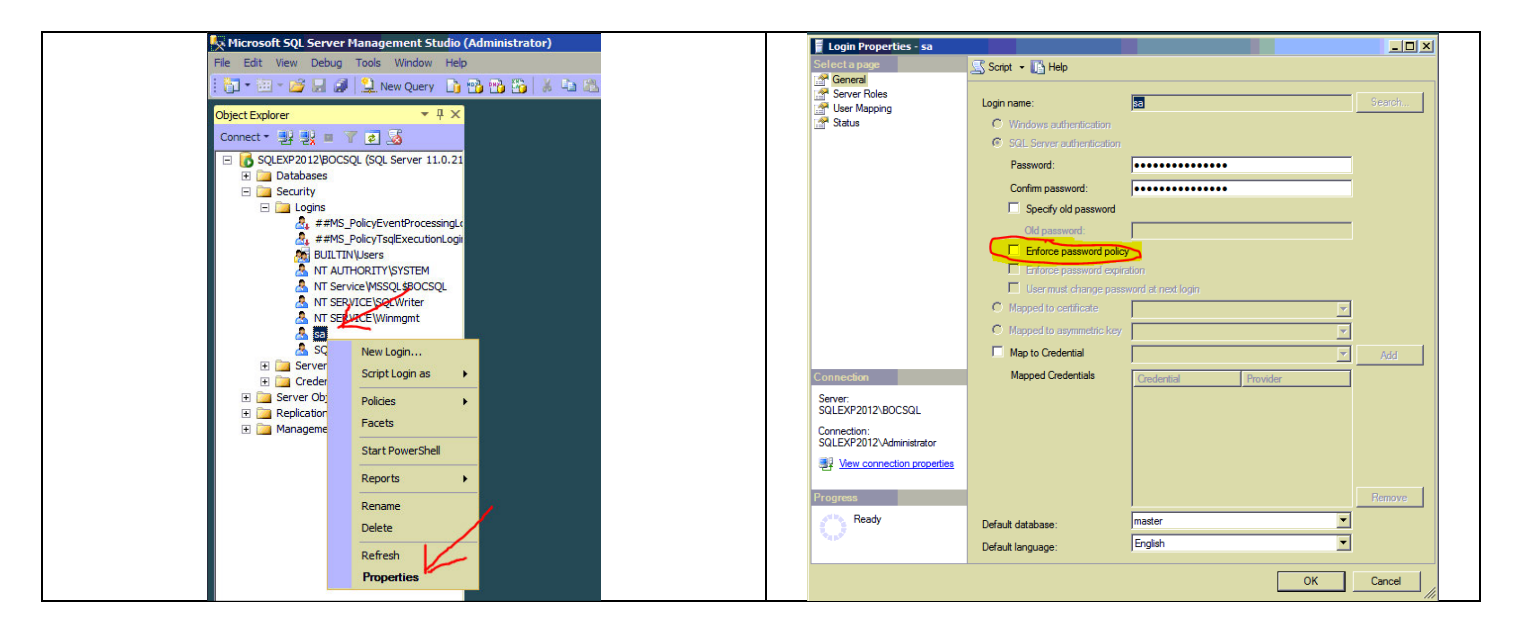

These setting are a setup guideline only. Please secure per you network policies. We recommend turning off "Enforce password policy" on the SA account in SQL Management Studio to prevent account lockout during deployment.

Also ensure that any Windows firewall is either disabled or the proper allowances made to pass the required ports. Specifically, TCP port 1433 for SQL and whichever port you choose for Sockets mode in the TAPI GUI.

#### **Installation Prep**

Create DNS records for the following.

bocdb.<yourdomain> pointing at the database server IP. (The connector for now) bocstatus.<yourdomain> pointing at the status server IP. (The connector for now)

ie.... bocdb.bridgceoc.com

Download the latest installations from the links in your email into the C:\BOCIMAGES folder.

At a minimum, you will need the BOC TAPI Connector. Move the client installs into C:\BOCIMAGES\BOCCLIENT folder. If you share this folder, it will make it easy to do the installation of the clients from here.

NOTE: If the server is Windows 2008 R2, you will need to enable the .NET 3.5 "Feature" in the Windows Server Manager Tool.

We've included an installation wizard that will check and verify many of the required settings.

#### **Install TSP on the BOC Server**

#### **Cisco TAPI Driver (TSP)**

You will need to install the TAPI driver from your CallManager Server. You can download the TSP installation software directly from the URL, https://<your CUCM> /plugins/CiscoTSP.exe OR https://<your CUCM> /plugins/CiscoTSPx64.exe

Or to install from the Plugins link in the CCM Admin interface, log in to your CallManager web interface. The TAPI driver which matches your present installation is found under Application -> Plugins.

**NOTE:** Do NOT install the TAPI driver through terminal services. (NO RDP or MSTSC). There have been inconsistencies noted by many vendors when this is done. Do it from a console. The rest of the BOC utilities will install from remote connections just fine.

These steps are for 8.x/9.x CUCM systems. For prior versions, see Appendix A.

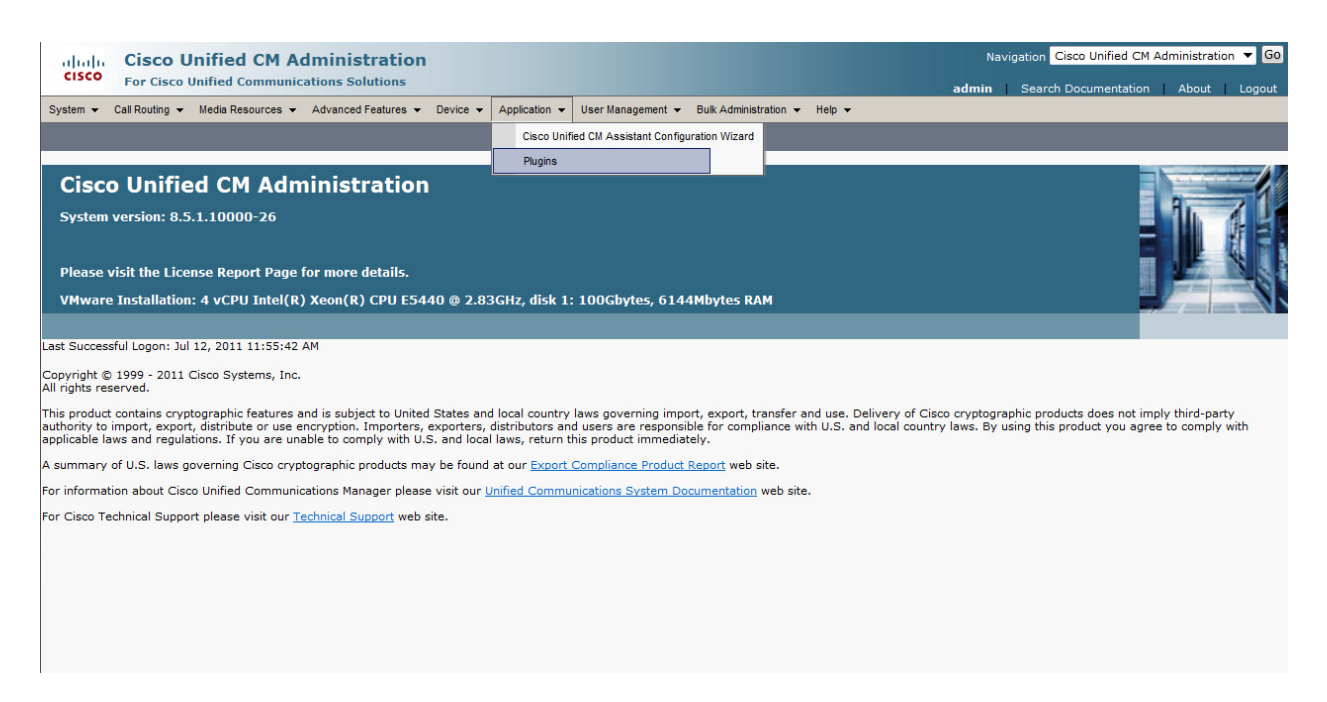

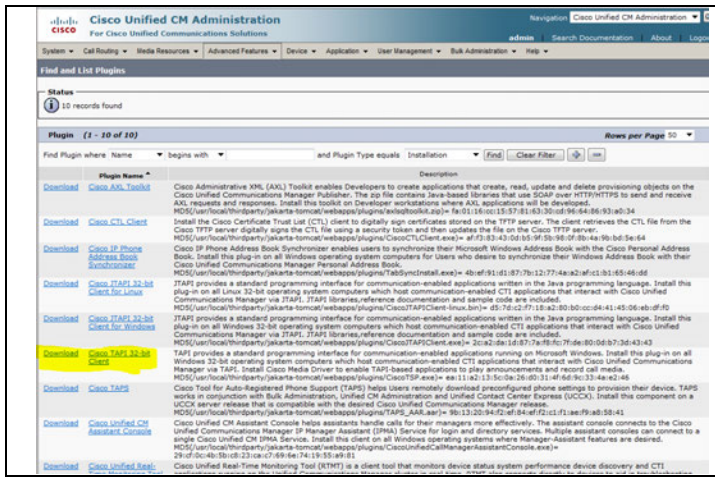

Choose the version to match your Connector or Client OS version. If you are running 8.5 Update 1 or greater, you will also have the option of a 64-Bit version.

| File Dov | vnload - Security Warning 🛛 🔀                                                                                                    | ſ.     |
|----------|----------------------------------------------------------------------------------------------------|--------|
| Doy      | ou want to run or save this file?                                                                                                    | 1      |
|          | Name: CiscoTSP.exe<br>Type: Application, 13.5MB<br>From: 192.168.5.36                                                                                                    |        |
|          | <u>B</u> un <u>S</u> ave Cancel                                                                                                    |        |
| Ì        | While files from the Internet can be useful, this file type can<br>potentially harm your computer. If you do not trust the source, do not<br>run or save this software. <u>What's the risk?</u> | n<br>6 |

Install the TSP using the default installation directories.

You may answer no to this question.... Enter the IP address of your CUCM server on the next window.

|                                                                                                    | 😴 Cisco Unified Communications Manager TSP-64Bit - InstallShield Wizard                                                                                        |
|----------------------------------------------------------------------------------------------------|----------------------------------------------------------------------------------------------------|
| i량 Cisco Unified Communications Manager TSP-648it - InstallShield Wizard                                          | Configure TSP Instance: CiscoTSP001.tsp                                                                                                    |
| Choose Destination Location<br>Select folder where setup will install files.                                      | Userid BOC-Admin                                                                                                    |
| How many Cisco Unified Communications Manager TSPs to install (choose from 1 to 10)?                              | Password  Verify Password                                                                                                    |
| 0                                                                                                    |                                                                                                    |
|                                                                                                    | CTI Manager 1 192.168.5.36 IPv4                                                                                                    |
| Setup will install Cisco Unified Communications Manager TSP 8.5(1.7) in the following folder.                     | CTI Manager 2 192.168.5.37 IPv4                                                                                                    |
| To install to this folder, dick Next. To install to a different folder, dick Browse<br>and select another folder. | Configure Security                                                                                                    |
| Destination Folder<br>C:\Program Files\Cisco\CiscoTSPx64\<br>Browse                                               | InstalShield < Back Next > Cancel                                                                                                    |
| InstallShield Cancel                                                                                              | Configure using the information from the Call Manager Object<br>document. The CTI Managers should reflect your Publisher<br>and if available, subscriber CUCM. |
|                                                                                                    |                                                                                                    |

| Hedia Driver/Auto-Upgrade/TFTP Server IP Address     Cloco Media Driver Configuration   Cisco Media Driver UDP Port Range Statt   21100   Cisco Media Driver UDP Port Range End   21699   Media Driver Port Range settings apply to all TSP instances configured on this operating<br>Driver Channel;   Auto-Upgrade Options   Auto-Upgrade Options   Auto-Upgrade Options   Auto-Upgrade Options   Auto-Upgrade Options   Auto-Upgrade Options   Auto-Upgrade Options   Auto-Upgrade Options   Auto-Upgrade Options   Auto-Upgrade Options   Auto-Upgrade Options   Auto-Upgrade Options   Auto-Upgrade Options   Start Cloco TSP Notifer when Windows starts (Recommended)                                    |
|----------------------------------------------------------------------------------------------------|
| Cisco Media Driver Configuration Cisco Media Driver UDP Port Range Start 21100 Cisco Media Driver UDP Port Range End 21699 Media Driver Port Range settings apply to all TSP instances configured on this operating Sach Media Driver Channel requires 4 UDP ports (e.g. Port Range 21100-21103 = 1 Media Driver Channel)  Auto-Upgrade Options Auto-Upgrade Options Auto-Vupgrade Options Auto-Vupgrade Options Auto-Vupgrade Options Auto-Vupgrade Options Auto-Vupgrade Options Auto-Vupgrade Options Auto-Vupgrade Options Auto-Vupgrade Options Auto-Vupgrade Options Auto-Vupgrade Options Auto-Vupgrade Options Sact Auto-Vupgrade Options Sact Sact Cisco TSP Notifer when Windows starts (Recommended) |
| Multi-Language Settings:                                                                                                    |

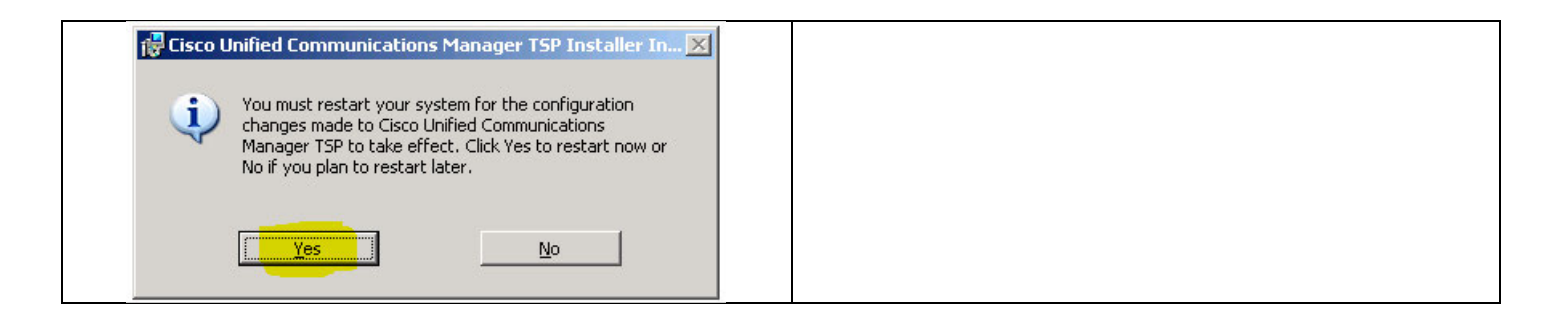

#### **Testing TAPI Connection**

You should validate that the TSP service is functioning before proceeding by running DIALER.EXE. Dialer is a Microsoft application that operates at the same level that we do. When you see the "Connect Using" pull-down, you should see Cisco devices listed. If you do not see anything referencing Cisco, go back and double check the CallManager object creation process documentation. Frequently it's a missed step or a password problem. If you ONLY see **CtiParkDevices**, you have not assigned any phones for control to our user (BOC-Admin typically). Normally, you will assign ALL SEP's in your organization to our user. If any are missed, you will be unable to see status or control that device. There should never be CTI devices other than the CtiParkDevice.

|                                                                             |                                                                                                    | Connect Using                                                                                                    | ? ×             |
|-----------------------------------------------------------------------------|----------------------------------------------------------------------------------------------------|----------------------------------------------------------------------------------------------------|-----------------|
| Run       ? ×         Image: Start       ? >         Image: Start       ? > | Phone Dialer         Ele Edit Iools Help         Number to diat         Djal         1       ABC         GHI       JKL         GHI       JKL         PRS       TUV         X       0 | Line:<br>Cisco Line: [CtiParkDevice] (3500)<br>Cisco Line: [CtiParkDevice] (3500)<br>Cisco Line: [CtiParkDevice] (3501)<br>Cisco Line: [SEP001018480191] (3005)<br>Cisco Line: [SEP001018480191] (3092)<br>Cisco Line: [SEP001018480191] (3002)<br>Cisco Line: [SEP0023331BD9CD] (3001)<br>Cisco Line: [SEP0023331BD9CD] (3001)<br>Cisco Line: [SEP0023331BD40C] (1001)<br>Cisco Line: [SEP0023331BDC5E] (3601)<br>Cisco Line: [SEP0023331BDC5E] (3601)<br>Cisco Line: [SEP0023331BDC5E] (3601)<br>Cisco Line: [SEP0023331BDC5E] (3601)<br>Cisco Line: [SEP0023331BDC5E] (3601)<br>Cisco Line: [SEP0023331BDC5E] (3601)<br>Cisco Line: [SEP01EF36370E5] (1000)<br>Cisco Line: [SEP78E7D1C50B63] (3071)<br>H233 Line<br>IPCONF LINE<br>LPT1<br>RAS PPPE Line0000<br>RAS VPN Line 0<br>WAN Minipot (L2TP)<br>Z<br>B<br>B | rother programs |
|                                                                             |                                                                                                    |                                                                                                    |                 |

# BOC Tapi Settings Wizard

| BOC Tapi Settings Wizard      EXAMPLE A CONSOLETARY Settings Wizard      Welcome to the Bridge Operator Console Tapi Settings Wizard. This program will guide you step by step through the various settings options. You must complete each step successfully before you move on to the next, and you may go back at any time. This wizard can be rerun at any time, and the settings can also be changed from the BOC Tapi GUL. You must restart the BOC Tapi Service each time you change settings for them to take effect. | Activation      First your product must be activated      Company Name      Acme Inc.      Paste Your Product Key Below      X00000000000000000000000000000000 |
|----------------------------------------------------------------------------------------------------|----------------------------------------------------------------------------------------------------|
| Please ensure this program is run with Administrator priviledge<br>Begin                                                                                                    | Make sure you are connected to the internet, then click next           Back         Next                                                                       |

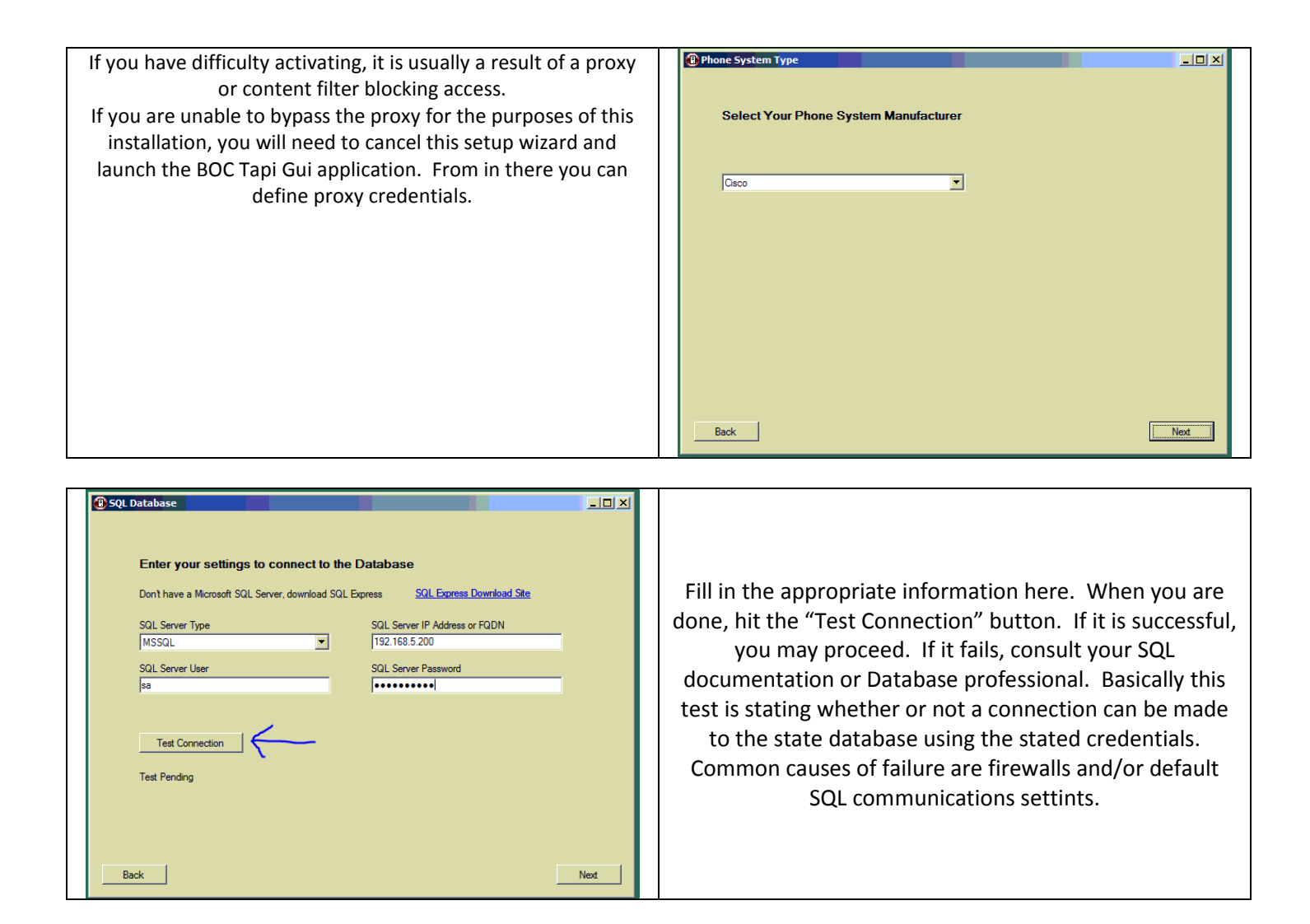

| Back Next |
|-----------|
|-----------|

| Phone System Settings       Image: Constraint of the settings on your phone system         Dial this for Outside Calls       If you dial 9 for an outside call enter 9         Voicemail Prepend Key       If transfer to "3001 goes direct to VM enter"         Park Timeout (Seconds)       If unber of seconds before a parked call rings back in your system | Verify each of these. |  |
|----------------------------------------------------------------------------------------------------|-----------------------|--|
| Back Next                                                                                                    |                       |  |

| • | SMTP Settings<br>SMTP Settings (Optional) | _                  |      |                                                                                                    |
|---|-------------------------------------------|--------------------|------|----------------------------------------------------------------------------------------------------|
|   | SMTP Server<br>mail.acme.com              | SMTP User          |      |                                                                                                    |
|   | SMTP To and From Address                  | ,<br>SMTP Password |      | These settings enable the system to send email alerts when a                                                                |
|   |                                           | Test SMTP          |      | 911 call is placed. Frequently, these will go to a distribution group with a receptionist for emergency personnel direction |
|   | Email on 911 Dial<br>911alerts@acme.com   |                    |      | and someone to speak with whomever placed the call.                                                                         |
|   |                                           |                    |      |                                                                                                    |
|   |                                           |                    |      |                                                                                                    |
|   | Back                                      |                    | Next |                                                                                                    |

Notice the links on the page to download the proper pieces if the tests fail.

These steps will validate all of the required pieces for a successful BOC Connector deployment.

| Supplimental Data      Microsoft LDAP Names Only     Cisco AXL Names and Departments     Microsoft LDAP Names only     Cisco AXL Names and Departments     Microsoft LDAP Names and Departments     No Supplimental Data      This option will update the extension names using an LDAP query of your Microsoft     Active Directory. You can manually build extension group from the TAPI connector     GUI or the BOC Client | Extensions are pulled automatically. Supplemental data such<br>as extension names and department can be pulled from<br>various places. Choose the one most appropriate for your<br>organization. |
|----------------------------------------------------------------------------------------------------|----------------------------------------------------------------------------------------------------|
| Back Next                                                                                                    |                                                                                                    |

| Cisco AXL Supplimental Data Cisco AXL Settings Name Settings Name Display Format Test Results Extension Number to Test 3003 Test Extension Name: Jones, Larry Department: Human Resources |      | And then test. |
|----------------------------------------------------------------------------------------------------|------|----------------|
| Name: Jones, Larry<br>Department: Human Resources                                                                                                    | Next |                |

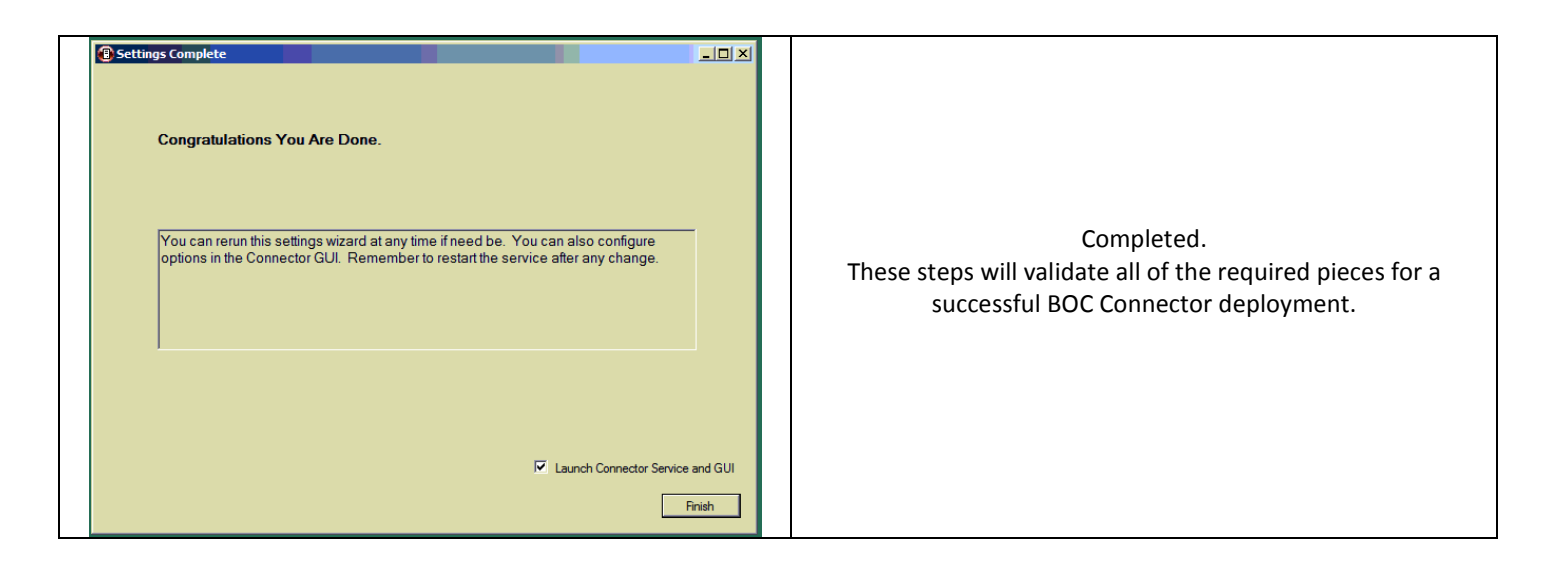

#### **Installing the BOC TAPI Connector**

Run the installation you downloaded earlier, SetupBOCTapi.msi. For the most part the defaults are just fine.

After the installation completes, reboot.

Then run the BOC TAPI GUI.

Enter your license key and accept the agreement when prompted and then click Activate. Occasionally, you may see an error referring to accessing the registry. If this is the first time the program has been run, you may disregard the error and continue.

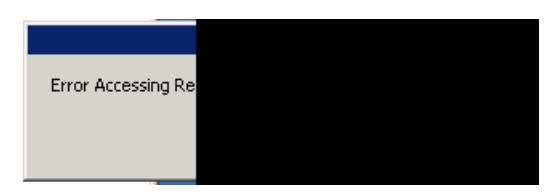

Once the GUI is launched, you must configure the server settings before it will function properly.

| ¢ | B Activate                              |          |
|---|-----------------------------------------|----------|
|   | Paste Your Product Key Here             |          |
|   |                                         |          |
|   | I Understand and Agree to License Terms | Activate |
|   |                                         | Abort    |

#### **Connector Server Configuration**

The SMTP information is optional, but will keep an administrator abreast of updates and error conditions as they arise. **NOTE**: We recommend that you do not fill out the SMTP reporting until AFTER the install is functioning properly as it can generate a lot of emails if you experience installation problems. The second tab allows CallManager AXL and LDAP integration with Active Directory. **The box need not be checked however.** The third tab allows the "Forward For" function to also forward all internal calls to another extension rather than just external callers. The 4<sup>th</sup> and final tab is to configure the TAPI connector to restart nightly at 12:00am. This is helpful with older TAPI installations.

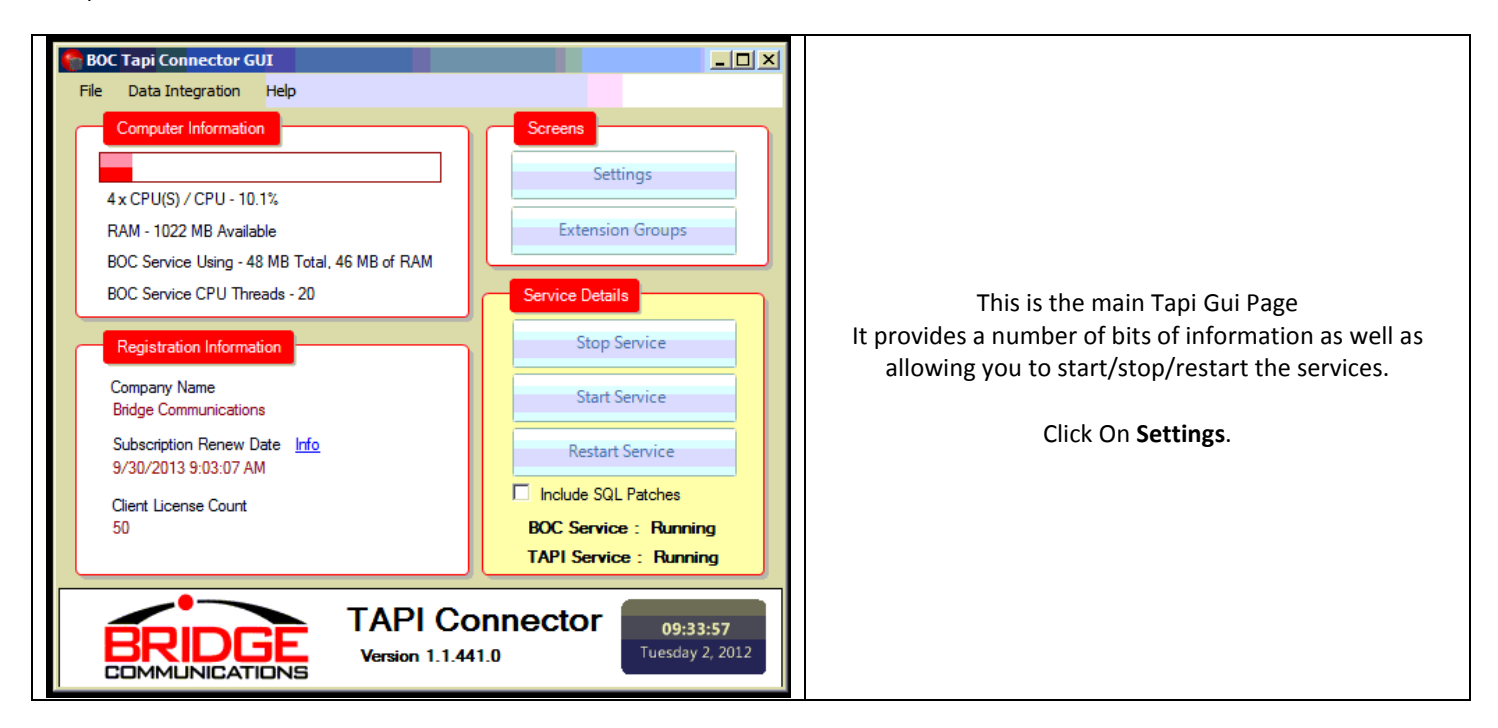

| General Settings Company Name Bridge Communications SQL Server Type                                                                              | Product Key<br>a1d62606-2778 443 commercial                        |                                                                                                    |
|----------------------------------------------------------------------------------------------------|--------------------------------------------------------------------|----------------------------------------------------------------------------------------------------|
| MSSQL   SQL Server User sa                                                                                                    | SQLEXP2012 Search SQL Server Password                              |                                                                                                    |
| TAPI Device Filter<br>Cisco<br>Voicemail Prepend Key                                                                                             | Park Timeout<br>60<br>Prepend Digits for Outside Calls<br>19       |                                                                                                    |
| Sockets for Mobile Devices / Enhanced Phone<br>Enable Listening Socket for Mobile Devices<br>"NOTE If you are running a firewall on this maching | Messages<br>TCP Pot 18675<br>ne be sure to allow access to the pot | Configure the SQL Server entries to match this box unless you are using an off-box production SQL server. |
| Associate Phones with Application User                                                                                                    | hones Check Now                                                    |                                                                                                    |
| *NOTE : This will add all SEP devices maked to all                                                                                               | ow CTI Control                                                     |                                                                                                    |

| Call Manager Settings (Required)         Call Manager         192.168.5.33         BOC-Admin         ••••••••••         Enable AXL Info Partian Searching    Active Directory Settings (Recommended)          •••••••••••         •••••••••••         Lapin Damain Name (yourdomain.com)         poundomain.com         poundomain.com         Domain Name (yourdomain.com)         poundomain.com         poundomain.com         Domain Name (yourdomain.com)         poundomain.com         poundomain.com         Domain Name (yourdomain.com)         poundomain.com         poundomain.com         Damain Name (yourdomain.com)         poundomain.com         Domain Controller         poundomain.com         Domain DC=com         LDAP Edension Field Use Preset         Pathension Field Use Preset         DEPARTIMENT         •••••••••         •••••••••         ••••••••         ••••••••         •••••••••         •••••••••         •••••••••         ••••••••         •••••••••         •••••••••         •••••                                                                                                    | eral Device Names   | Forwarding / Timers   R | estart / SMTP   Presence | Phone Messages Proxy Call Redi          | rection ) |
|----------------------------------------------------------------------------------------------------|---------------------|-------------------------|--------------------------|-----------------------------------------|-----------|
| Call Manger       User       Password       Hosting (Multi Tenant Only)         [192:168.5.33       [BOC-Admin       Enable AXL Info Partian Searching         Active Directory Settings (Recommended)       Enable AXL Info Partian Searching         User Active Directory LDAP (Updates Name/Title/Department and AD Phonebook)       Login Domain Name (yourdomain.com         Login Domain Name (yourdomain.com)       FODN of Domain Controller         yourdomain.com       Poursever yourdomain.com         Domain Name (yourdomain.com)       Poursever yourdomain.DC-com         DuAP Extension Field Use Freset       Exact Phone Match Only         LDAP Extension Field Use Freset       Exact Phone Match Only         DAP Extension Field Use Freset       Exact Phone Match Only         DAP Extension Field Use Freset       Included Deabled Accounts         Purge AD Table       Update Names         Vex Gasco XXL (Updates Name/Department and some AD Phonebook)       Update Type         Update Type       Digts to Strip (to match ext)         Full       2       Vew Log       Update AXL Now         Name Format / Department and Title Gathering       Name only (Do Nat Gather Department and Title Information)                                                                                                    | Call Manager Setti  | ings (Required)         |                          |                                         |           |
| Its2. Its2. Its2. Sag       IPDC-Admin         Active Directory Settings (Recommended)         Login Domain Name (yourdomain.com)         yourdomain.com         Porter Directory LDAP (Updates Name/Title/Department and AD Phonebook)         Login Domain Name (yourdomain.com)         yourdomain.com         Domain Veer         Domain Name (yourdomain.com)         Portextory LDAP (Updates Name/Title/Department and AD Phonebook)         LDAP Extension Reld Use Preset         pehone <ul> <li>Exact Phone Match Only</li> <li>LDAP Extension Reld Use Preset</li> <li>Purge AD Table</li> <li>Update Names</li> <li>Full LDAP Build</li> <li>Its Cisco AXL Web Service Settings</li> <li>V Use Cisco AXL (Updates Name/Department and some AD Phonebook)</li> <li>Update Type</li> <li>Digits to Strip to match ext)</li> <li>Full</li> <li>Its to Strip to match ext)</li> <li>Full</li> <li>Its to Strip to match ext)</li> <li>Full</li> <li>Its permet</li> <li>Name Display Format</li> <li>ILAST, FIRST</li> <li>Names only (Do Not Gather Department and Title Information)</li> </ul>                                                                                                    | Call Manger         | User                    | Password                 | Hosting (Multi Tenant Only)             |           |
| Active Directory Settings (Recommended)         Use Active Directory LDAP (Updates Name/Title/Department and AD Phonebook)         Login Domain Name (yourdomain.com)         yourdomain.com         yourdomain.com         Domain User         Domain Ver         Domain Ver         DOM         DAR Edension Field Use Freet         pehone         Purge AD Table         Update Names         Full DAP Build         Verge AD Table         Update Names         Full UDAP Build         Verge Coso XXL (Updates Name/Department and some AD Phonebook)         Update Type         Digits t                                                                                                    | 192.168.5.38        | BOC-Admin               |                          | Enable AXL Info Partiton Searchi        | ing       |
|                                                                                                    | Active Directory S  | ettings (Recommended    |                          |                                         |           |
| Copin Domain Name (yourdomain.com) FODN of Domain Controller  yourdomain.com  yourserver.yourdomain.com  Domain User Domain Password LDAP Tai  administrator  LDAP Edension Reld Use Preet  pehone  Clasco ANL Web Service Settings  Update Names Full LDAP Build  Clasco ANL Web Service Settings  Update Names Full LDAP Build  Name Format / Department and Title Gathering  Name Sorpal Format  LAST, FIRST  Names only (Do Not Gather Department and Title Information)  FURE Service Setting  Names only (Do Not Gather Department and Title Information)                                                                                                    | Lise Active Di      | irectory I DAP (Upda    | tes Name/Title/Denar     | tment and AD Phonebook)                 |           |
| vourdomain com       yourserver yourdomain.com         Domain User       Domain Password         administrator       LDAP Tail         administrator       DC-yourdomain.DC-com         LDAP Edension Field Use Freet       Department         pphone       Image: Comparison of Department         LDAP Location or Department       Attempt to Gather Photos         DEPARTMENT       Imaduded Deabled Accounts         Purge AD Table       Update Names         For Casco AXL (Updates Name/Department and some AD Phonebook)       Update Type         Update Type       Digts to Strip (to match ext)         Full       2       Image: View Log         Name Format / Department and Title Gathering       Name Sorny (Do Not Gather Department and Title Information)                                                                                                    | Login Domain Name   | (yourdomain.com)        | FQDN of Domain           | Controller                              |           |
| Domain User       Domain Password       DAP Tal         jadministrator       DC-yourdomain.DC-com         DAP Extension Field Use Preset       DC-yourdomain.DC-com         ipphone       Image: Common Common Commo                                                                                                    | yourdomain.com      |                         | yourserver.yourd         | omain.com                               |           |
| administrator       DC-yourdomain.DC-com         LDAP Extension Field Use Preset       Depreset         petione       Depreset         DLAP Location or Department       Attempt to Gather Photos         DEPARTMENT       Included Dashed Accounts         Purge AD Table       Update Names         Full       Cisco AXL (Updates Name/Department and some AD Phonebook)         Update Type       Digits to Strip to match ext)         Full       2       Image Castering         Name Format / Department and Title Gathering       Names only (Do Net Gather Department and Title Information)                                                                                                    | Domain User         | Domain Password         | LDAP Tail                |                                         |           |
| LDAP Extension Field Use Preset  pphone  LDAP Location or Department  LDAP Location or Department  LDAP Location or Department  LDAP Location or Department  LDAP Location or Department  LDAP Location or Department  LDAP Location  LDAP Location | administrator       |                         | DC=yourdomain,           | DC=com                                  |           |
| Image: Service Settings         Image: Service Settings                                                                                                    | LDAP Extension Fiel | ld Use Preset           |                          |                                         |           |
| LDAP Location or Department  Attempt to Gather Photos  DEPARTMENT  Attempt to Gather Photos  DEPARTMENT  Attempt to Gather Photos  Purge AD Table  Cisco AXL Web Service Settings  Cisco AXL (Updates Name/Department and some AD Phonebook)  Update Type Digts to Strip to match ext)  Full  2 0 View Log Update AXL Now  Name Format / Department and Title Gathering Name Dupplay Format  LAST, FIRST  Names only (Do Not Gather Department and Title Information)                                                                                                    | ipphone             |                         | Exact Phone              | Match Only                              |           |
| DEPARTMENT       Included Disabled Accounts         Purge AD Table       Update Names         Furge AD Table       Update Names         Furge AD Table       Update Names         Furge AD Table       Update Names         Furge Casco AXL (Updates Name/Department and some AD Phonebook)       Update Type         Update Type       Digs to Strip to match ext)         Full       2       Image: Caster Strip Strip                                                                                                    | LDAP Location or D  | lepartment              | Attempt to Ga            | ather Photos                            |           |
| Purge AD Table       Update Names       Full LDAP Build         Cisco AXL. Web Service Settings         ✓       Use Cisco AXL (Updates Name/Department and some AD Phonebook)         Update Type       Digits to Strip to match ext)         Full       ?       0         Vew Log       Update AXL Now         Name Format / Department and Title Gathering         Name Display Format         LAST, FIRST       In Names only (Do Net Gather Department and Title Information)                                                                                                    | DEPARTMENT          | •                       | Included Disa            | abled Accounts                          |           |
| Cisco AXL. Web Service Settings  Use Cisco AXL (Updates Name/Department and some AD Phonebook) Update Type Digits to Strip to match ext) Full  Name Format / Department and Title Gathering Name Display Format LAST, FIRST  Names only (Do Net Gather Department and Title Information)                                                                                                    | Purge AD Table      |                         | Update Names             | Full LDAP Build [                       |           |
| Cisco AXL Web Service Settings  Cisco AXL (Updates Name/Department and some AD Phonebook) Update Type Digits to Strip to match ext) Full  Name Format / Department and Title Gathering Name Display Format LAST, FIRST  Names only (Do Not Gather Department and Title Information)                                                                                                    |                     |                         |                          |                                         |           |
| Clace AXL Web Service Settings         Image: Class of XXL (Updates Name/Department and some AD Phonebook)         Update Type       Digits to Strip to match ext)         Full       ?         ?                                                                                                    |                     |                         |                          |                                         |           |
| Image: Construction of the state of the state of the                             | Cisco AXL Web Se    | ervice Settings         |                          |                                         |           |
| Update Type Digits to Strip to match ext) Fuil ? 0 Y Wew Log Update AXL Now Name Format / Department and Title Gathering Name Display Format LAST, FIRST                                                                                                    | Use Cisco AX        | 1. (Updates Name/D      | epartment and some A     | D Phonebook)                            |           |
| Full     ?     0     Yew Log     Update AXL Now       Name Format / Department and Title Gathering       Name Display Format       LAST, FIRST                                                                                                    | Update Type         | Digits to Strip (to     | match ext)               |                                         |           |
| Name Format / Department and Title Gathering           Name Display Format           LAST, FIRST                                                                                                    | Full                | ? 0                     | View                     | / Log Update AXL Now                    |           |
| Name Format / Department and Title Gathering           Name Display Format           LAST, FIRST                                                                                                    |                     |                         |                          |                                         |           |
| Name Cardiol Usepartment and Hite Lasthering Name Deplay Format LAST, FIRST LAST, FIRST Names only (Do Not Gather Department and Title Information)                                                                                                    |                     |                         |                          |                                         |           |
| LAST, FIRST  Names only (Do Not Gather Department and Title Information)                                                                                                    | Name Format / De    | partment and Title Gath | lering                   |                                         |           |
| LAST, FIRST                                                                                                    | Name Display Forma  | at 🚽 🚺                  | Names only (Do Not G     | ather Department and Title Information) |           |
|                                                                                                    |                     | <u> </u>                |                          |                                         |           |
|                                                                                                    | LAST, FIRST         |                         |                          |                                         |           |

You can choose to get your supplimental data from either AXL ont the CallManager or Active Directory via LDAP.

Enable AXL Info Partition Searching should only be checked in a multi-tenant situation. Do NOT check this unless you are multi-tenant.

The Active Directory connection does NOT require the CUCM to be AD integrated. We maintain our own connection. There simple needs to be a Active Directory field populated with the end users extension in some form. If the checkbox for **Exact Phone Match** is NOT checked, we do fuzzy matching. Example.... Extension **5206** will match a user who has +1-555-555-**5206** in his IP Phone field. You may also chose another LDAP field for us to match on. A common substitution is the Telephone number field.

If AXL is chosen we can gather from 2 places. If **the Update Type** is set to **Full**, we will attempt to match the known extension with telephone number field on a user in the End Users table on CallManager. If the **Update Type** of **Name Only** is chosen, the Alerting name is taken from the extension (under Directory Numbers)

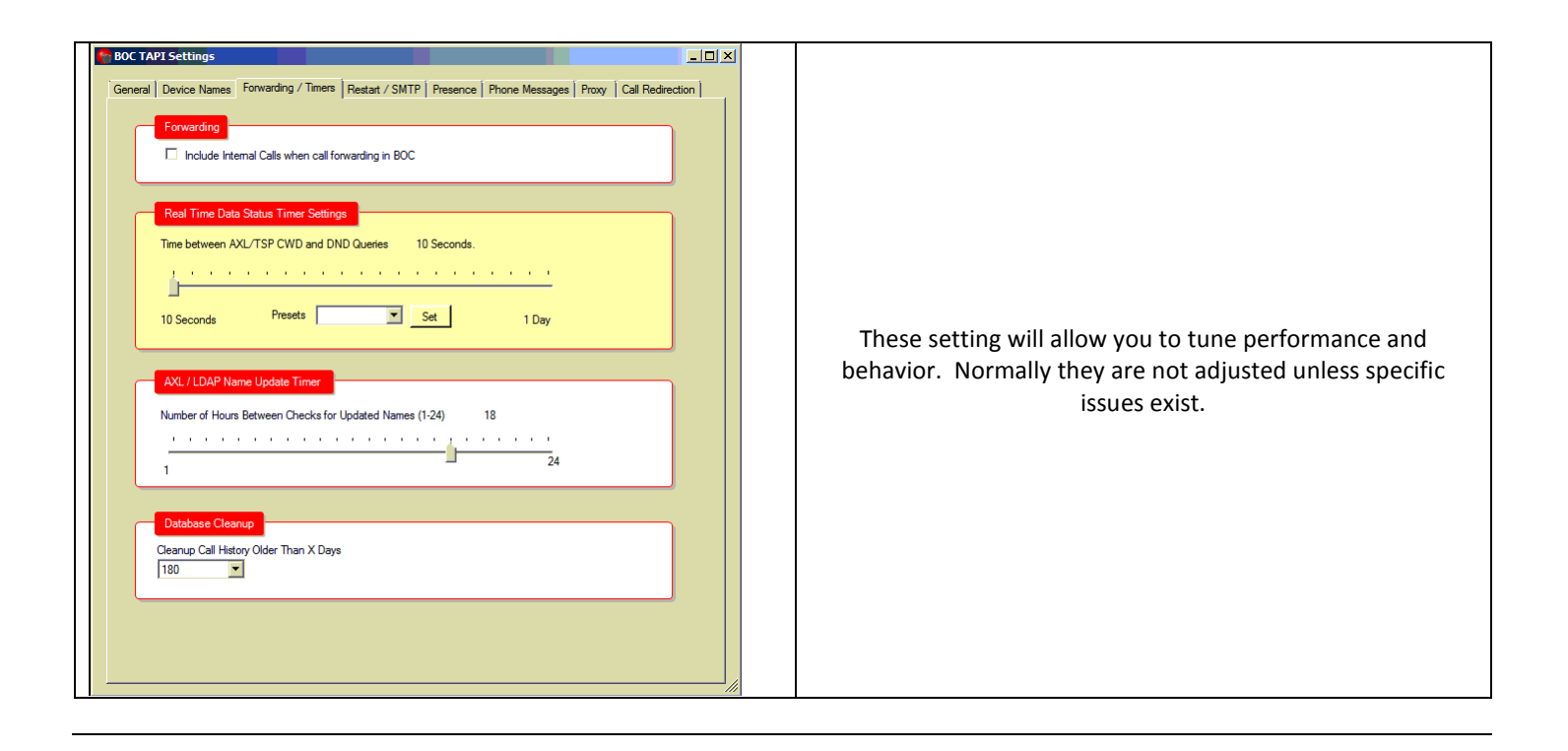

| BOC TAP! Settings     General   Device Names   Forwarding / Timers   Restart / SMTP   Presence   Phone Messages   Proxy   Call Redirection                                                              | You can schedule a weekly reboot on a Sunday night by checking the box.                                                                                                    |
|----------------------------------------------------------------------------------------------------|----------------------------------------------------------------------------------------------------|
| Server Reboot (May be required on older CUCM to cycle TSP)  Sunday Night Reboot - To Cycle Tapi Service  SMTP Error Reporting (Optional) and Settings  SMTP Server  SMTP User (Authenticated SMTP Only) | The SMTP section is to allow certain kinds of alerts to be sent.<br>You can enter a SMTP server to use for this purpose. It must<br>allow us to relay off it. We can pass authentication if required<br>for relaying.                                                                                       |
| System Event Email Recipient (for Debug Only) SMTP Password (Authenticated SMTP Only) S11 Alerting Email Recipient Test SMTP                                                                            | The first kind of alert is for debugging purposes only. We do<br>NOT recommend configuring a System Even Email Recipient<br>unless instructed to do so by Support.                                                                                                    |
|                                                                                                    | You can define an email address to send an alert to if 911 is<br>dialed on the system. We recommend this be a group so that<br>multiple people are alerted.<br>THIS IS FOR ADMINISTRATIVE ASSISTANCE ONLY<br>and not to be used in place of a proper 911 alerting system<br>or Emergency Responder Package. |

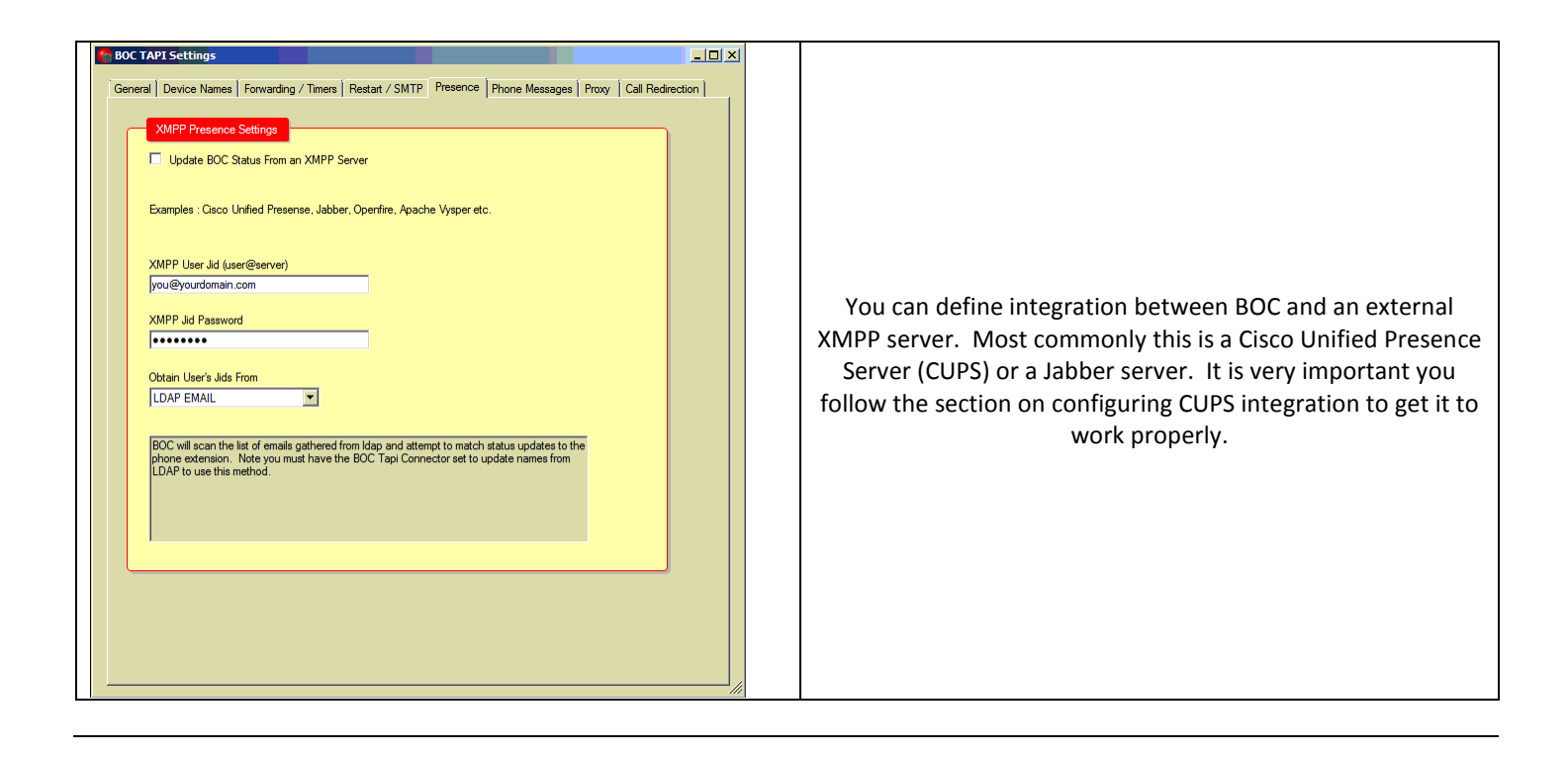

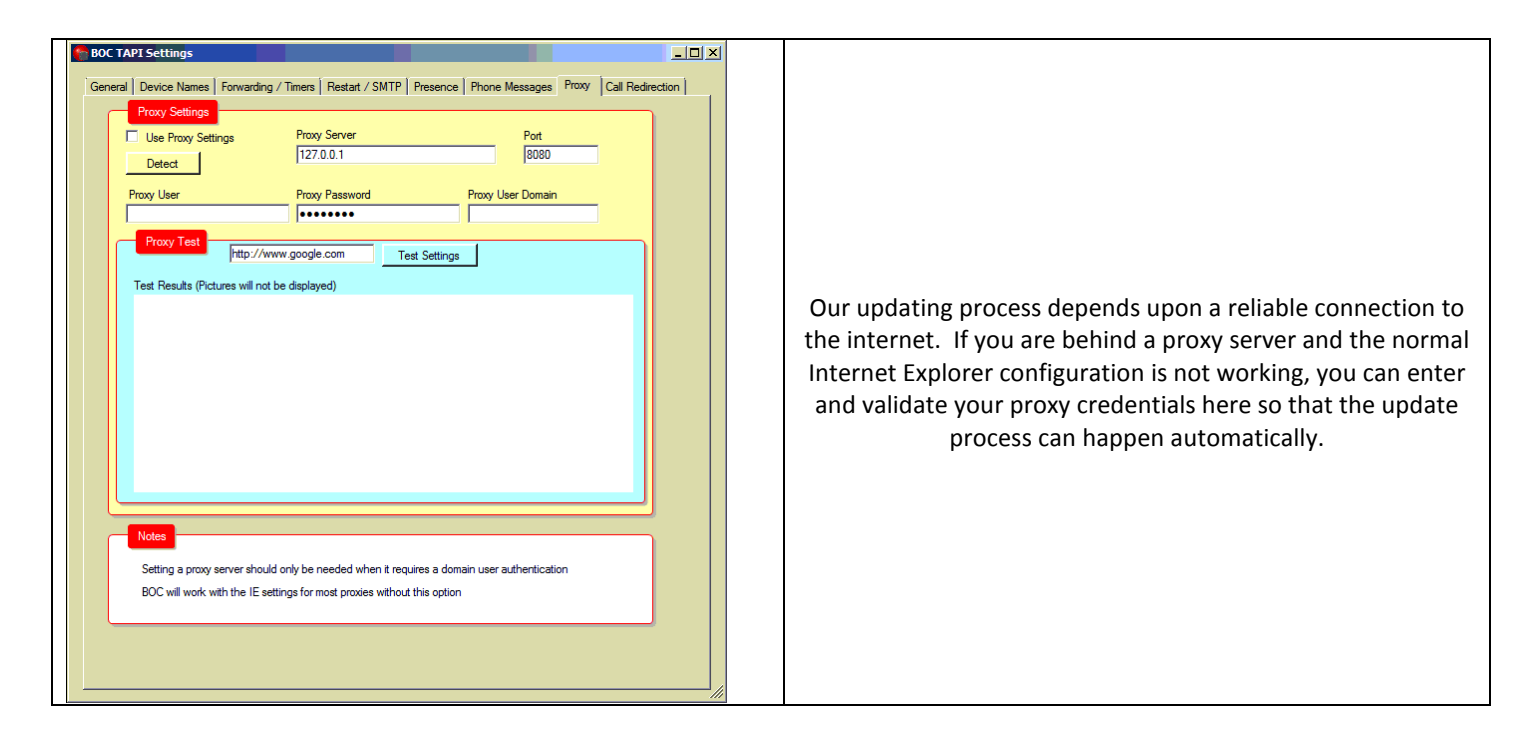

| Call Redirection allows the BOC Server to pre-empt calls based<br>on Caller ID information and redirect them to a specific<br>location regardless of the number they dialed or IVR choices.<br>This is useful for nuisence callers. With this page, you can<br>delegate which User (phone DN) can create rules. You can<br>also push down the rule from the server on this page. |
|----------------------------------------------------------------------------------------------------|
|                                                                                                    |

| xtension Groups                                                                                                    |                                                                                                   |                                                                                                   | -          |
|----------------------------------------------------------------------------------------------------|---------------------------------------------------------------------------------------------------|---------------------------------------------------------------------------------------------------|------------|
| Define New Location                                                                                                    |                                                                                                   |                                                                                                   |            |
| Extension Group Name                                                                                                    |                                                                                                   | Starting Extension                                                                                |            |
|                                                                                                    |                                                                                                   |                                                                                                   |            |
| Ending Extension                                                                                                    |                                                                                                   |                                                                                                   |            |
|                                                                                                    |                                                                                                   | Add Location                                                                                      |            |
|                                                                                                    |                                                                                                   |                                                                                                   |            |
|                                                                                                    |                                                                                                   |                                                                                                   |            |
| Extension Groups Defin                                                                                                    | ed                                                                                                | Remove Selected Item Remove En                                                                    | tire Group |
| Location Name                                                                                                    | Starting Extension                                                                                | Ending Extension                                                                                  |            |
| Accounting                                                                                                    | 7012                                                                                              | 7012                                                                                              |            |
|                                                                                                    |                                                                                                   |                                                                                                   |            |
| All                                                                                                    | 1                                                                                                 | 999999999                                                                                         |            |
| All<br>Human Resources                                                                                                    | 1<br>7003                                                                                         | 999999999<br>7003                                                                                 |            |
| All<br>Human Resources<br>Hunt Groups                                                                                                    | 1<br>7003<br>7700                                                                                 | 939999999<br>7003<br>7700                                                                         |            |
| All<br>Human Resources<br>Hunt Groups<br>IT                                                                                                    | 1<br>7003<br>7700<br>7001                                                                         | 999999999<br>7003<br>7700<br>7001                                                                 |            |
| All<br>Human Resources<br>Hunt Groups<br>IT                                                                                                    | 1<br>7003<br>7700<br>7001<br>7002                                                                 | 999999999<br>7003<br>7700<br>7001<br>7002                                                         |            |
| All<br>Human Resources<br>Hunt Groups<br>IT<br>IT                                                                                                    | 1<br>7003<br>7700<br>7001<br>7002<br>7013                                                         | 99999999<br>7003<br>7700<br>7001<br>7002<br>7013                                                  |            |
| All<br>Human Resources<br>Hunt Groups<br>IT<br>IT<br>Marketing                                                                                                    | 1<br>7003<br>7700<br>7001<br>7002<br>7013<br>7092                                                 | 999999999<br>7003<br>7700<br>7001<br>7002<br>7002<br>7013<br>7092                                 |            |
| All<br>Human Resources<br>Hunt Groups<br>IT<br>IT<br>Marketing<br>Oncolocy                                                                                                    | 1<br>7003<br>7700<br>7001<br>7002<br>7013<br>7092<br>7670                                         | 999998999<br>7003<br>7700<br>7001<br>7002<br>7013<br>7092<br>7670                                 |            |
| All<br>Human Resources<br>Hunt Groups<br>IT<br>IT<br>Marketing<br>Oncology<br>Pediotrics                                                                                                    | 1<br>7003<br>7700<br>7001<br>7002<br>7013<br>7092<br>7670<br>7670                                 | 999999999<br>7003<br>7700<br>7001<br>7002<br>7013<br>7092<br>7570<br>7570<br>7071                 |            |
| All Human Resources Hunt Groups<br>IT<br>IT<br>Marketing<br>Concology<br>Pediatrice<br>Pediatrice<br>Pediatrice<br>Charles Concology<br>Concology<br>Concology | 1<br>2003<br>7700<br>7001<br>2001<br>2001<br>2003<br>7092<br>7670<br>7092<br>7670<br>2071<br>2091 | 999999999<br>7003<br>7700<br>7001<br>7002<br>7013<br>7092<br>7870<br>7052<br>7870<br>7071<br>7091 |            |

You can add or change Extension Groups Commonly these represent departments such as Customer Service or Sales or locations such as Los Angeles or 3<sup>rd</sup> Floor.

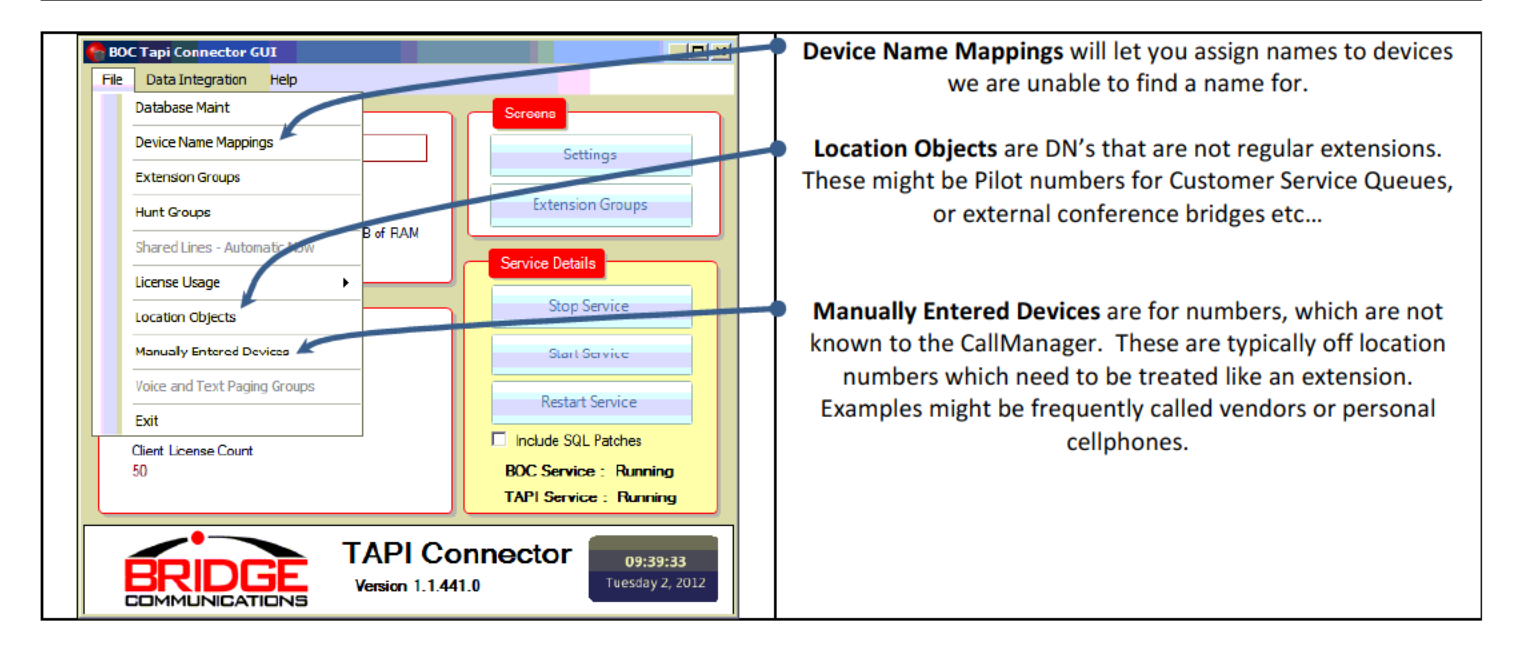

**TIP:** To aid in troubleshooting, we recommend installing the BOC Client on the server. Our license count is concurrent, so as long as you exit when you are done, you won't hurt the license count. You can follow the normal client install steps from later in this manual.

#### Watchdog Setup

Once you have verified the Connector is starting and all is well, check the service and make certain it is set to automatic start.

Depending on the timing, the Connector may automatically download and install the Watchdog service. Once it is installed, make certain it too is running and is set to automatic start.

#### **Phone Messages and Paging**

This feature will enable the Park For feature to pop a message on the telephone handset indicating a call parked for them. It will also allow voice paging of individual handsets irrespective of call status. Be certain to complete the steps from the CallManager Objects REV 3 document for enabling PMP on the CallManager before enabling in the Connector. Please note, the user entered here MUST have CCM Admin rights. For a list of available sounds, please consult the TFTP directory on the CallManager.

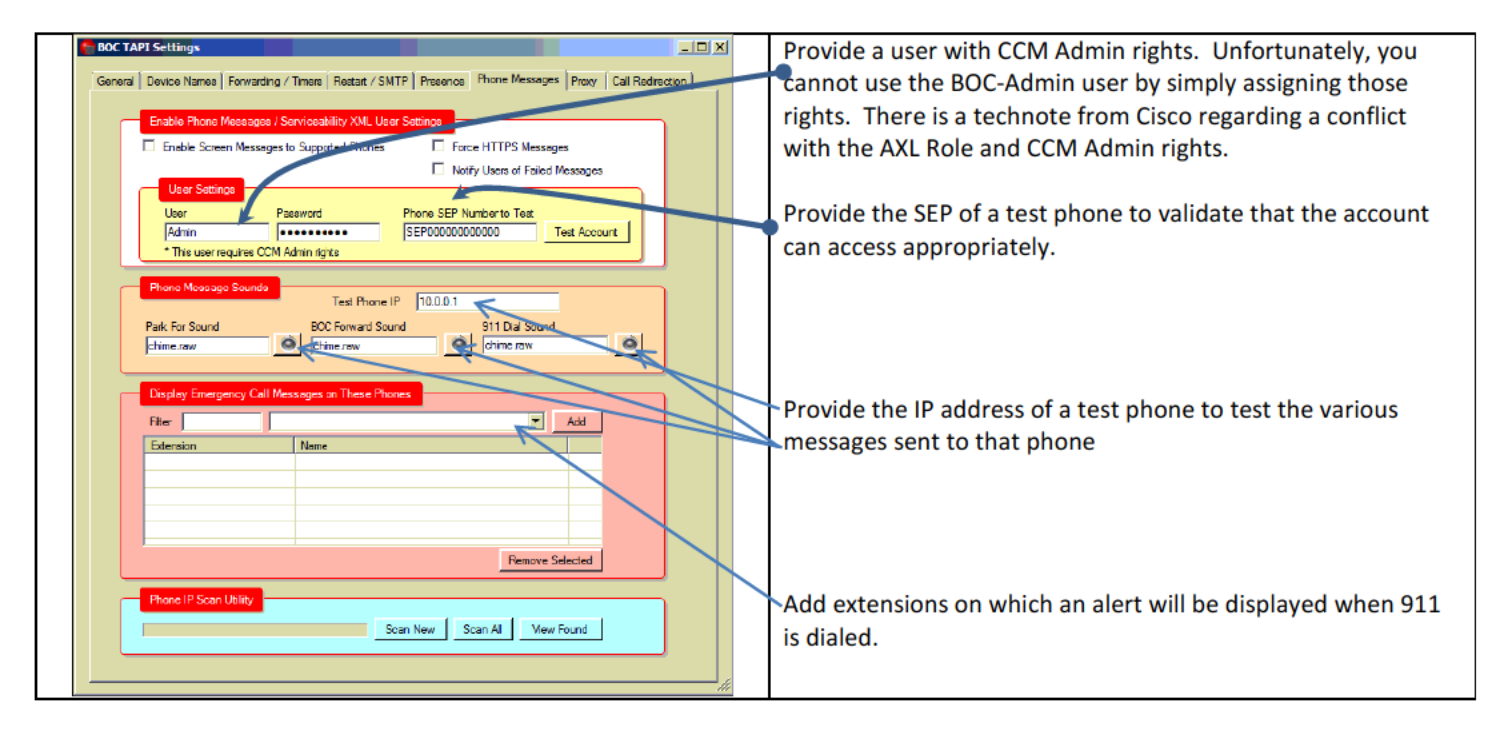

# **BOC Service Menu on the phones**

\*\*\* This is entirely optional. It allows the end users to access information via a Services Menu

- parking lot information
- change status
- message history
- Various address books (AD, My Address Book, etc)

| cisco Cisco           | D Unified CM Administration                                      |                                                         |
|-----------------------|------------------------------------------------------------------|---------------------------------------------------------|
| System - Call Routing | g • Media Resources • Advanced Features • Device • Application • |                                                         |
| IP Phone Services     | Configuration                                                    |                                                         |
| Save                  |                                                                  |                                                         |
| _ Status              |                                                                  |                                                         |
| i Status: Ready       |                                                                  | Add the BOC Menu to the phones in the same manner as    |
| Service Information   | n                                                                | any other phone service in Calimanager.                 |
| Service Name*         | BOC Menu                                                         | The proper LIBL is made of the IP address of the        |
| ASCII Service Name*   | BOC Menu                                                         | Connector server and port configured.                   |
| Service Description   | BOC Services Menu                                                |                                                         |
| Service URL*          | http:// <connector server="">:18675/mainmenu.htm?n</connector>   | EXAMPLE:                                                |
| Secure-Service URL    | http:// <connector server="">:18675/mainmenu.htm?n</connector>   | http://192.168.1.1:18675/mainmenu.htm?name=#DEVICENAME# |
| Service Category*     | XML Service                                                      |                                                         |
| Service Type*         | Standard IP Phone Service                                        |                                                         |
| Service Vendor        | Bridge Communications                                            |                                                         |
| Service Version       | 2.0                                                              |                                                         |
| Enable                |                                                                  |                                                         |
| Enterprise Subscr     | iption                                                           |                                                         |
| - Save                |                                                                  |                                                         |

#### **<u>Cisco Unified Presence Configuration</u>**

Integration with Cisco Unified Presence Server (CUPS) is an optional configuration. For the BOC Connector to integrate with the CUPS system, there are 2 DNS SRV records which are **REQUIRED**. Without them, authentication **WILL FAIL**.

| _xmpp-server<br>_xmpp-client | Service Location (SRV)<br>Service Location (SRV) | [0][0][5269] cups.ndbridge.com.<br>[0][0][5222] cups.ndbridge.com | The two SRV records will loc<br>server environment. Adjust | bk like this in a Microsoft DN<br>t according to your build-out |
|------------------------------|--------------------------------------------------|-------------------------------------------------------------------|------------------------------------------------------------|-----------------------------------------------------------------|
| xmpp-server Pro              | perties                                          | <u>?</u> ×                                                        | _xmpp-client Properties                                    | ?                                                               |
| Service Location (S          | (RV) Security                                    |                                                                   | Service Location (SRV) Security                            |                                                                 |
| Do <u>m</u> ain:             | ndbridge.com                                     |                                                                   | Do <u>m</u> ain: ndbridge.com                              |                                                                 |
| <u>S</u> ervice:             | _xmpp-server                                     |                                                                   | Service:xmpp-client                                        |                                                                 |
| Protocol:                    | Ltcp                                             |                                                                   | Protocol:                                                  | <u>.</u>                                                        |
| Priority:                    | 0                                                |                                                                   | Priority: 0                                                | _                                                               |
| <u>W</u> eight:              | 0                                                |                                                                   | Weight:                                                    | _                                                               |
| Port <u>n</u> umber:         | 5269                                             |                                                                   | Port number: 5222                                          | -                                                               |
| Host offering this           | service:                                         |                                                                   | Host offering this service:                                |                                                                 |
| cups.ndbridge.co             | om.                                              |                                                                   | cups.ndbridge.com                                          |                                                                 |
| cups.ndbridge.co             | m.                                               |                                                                   | cups.ndbridge.com                                          |                                                                 |
|                              |                                                  |                                                                   |                                                            |                                                                 |
|                              |                                                  |                                                                   |                                                            |                                                                 |
|                              | OK I                                             | Cancel Apply                                                      |                                                            | K Cancel Apply                                                  |

You will need to create a CUPS user for the BOC server. Do not attempt to use a regular user. If they try to login, they will collide with the server and cause issues. In addition, our processes will add all of the users in the CUPS server as contacts.

Authentication is always in the form of xxx@yyy.zzz. We can only authenticate against the CallManager account if it matches the extension. If you would like to use UPN or email address, you must have our Connector running with the LDAP configuration and not AXL.

| BOC TAPI Settings                                                                                                    | On the BOC Connector convert under settings, fill out the  |
|----------------------------------------------------------------------------------------------------|------------------------------------------------------------|
|                                                                                                    | On the boc connector server, under settings, in out the    |
| General Device Names Forwarding / Timers Restart / SMTP Presence Phone Messages Proxy                                                                                                 | Presence tab. You will need a valid CUPS user to           |
|                                                                                                    | connect with. It is best to create an account specifically |
| ✓ Update BOC Status From an XMPP Server                                                                                                    | for this person. If you use and existing account it may    |
|                                                                                                    | interfore with that wars ability to run CLIDS on their     |
| Examples : Cisco Unified Presense, Jabber, Openfire, Apache Vysper etc.                                                                                                    | interfere with that users ability to run COPS on their     |
|                                                                                                    | own machine.                                               |
| XMPP User Jid (user@server)                                                                                                    | X out to save these changes and restart the service.       |
| cupsuser@acme.com                                                                                                    |                                                            |
| VMDD Ed Deserved                                                                                                    | Watch the event log to ensure that proper connections      |
|                                                                                                    | watch the event log to choice that proper connections      |
|                                                                                                    | are being made. If the DNS is incorrect or you have        |
| Obtain User's Jids From                                                                                                    | invalid username or credentials there will be events to    |
| LDAP EMAIL                                                                                                    | reflect that in the event view logs.                       |
|                                                                                                    |                                                            |
| BOC will scan the list of emails gathered from Idap and attempt to match status updates to the<br>phone extension. Note you must have the BOC Tapi Connector set to update names from |                                                            |
| LDAP to use this method.                                                                                                    |                                                            |
|                                                                                                    |                                                            |
|                                                                                                    |                                                            |
| ,                                                                                                    |                                                            |
|                                                                                                    |                                                            |
|                                                                                                    |                                                            |
|                                                                                                    |                                                            |
|                                                                                                    |                                                            |
|                                                                                                    |                                                            |
|                                                                                                    |                                                            |
|                                                                                                    |                                                            |

#### **BOC Exchange Connector Program**

This document assumes Exchange 2007. The Exchange Connector can be installed on either the Exchange server or the normal BOC Connector server (recommended). We recommend on the BOC server to simplify administration.

Run SetupBOCExchange.msi or SetupBOCExchange64.msi depending upon your deployment.

The defaults are sufficient for most installs. Upon completion, you will have an icon on your desktop called **BOC Exchange Connector GUI** 

| Internet<br>Explorer<br>BOC Exchange<br>Connector GUI                                                                                                    | Paste Your Product Key         Image: State State S |
|----------------------------------------------------------------------------------------------------|----------------------------------------------------------------------------------------------------|
| SQL Server       Active Directory       Exchange       Update Speed         Company Name       Product Key         Acme Inc       SQL Server IP Address         SQL Server Type       SQL Server IP Address         MSSQL       I32 168.5.63         SQL Server User       SQL Server Password         sa       SQL Server Password         Test SQL Connection       Image: SQL Server Server SQL Server Server SQL Server Server SQL Server Server SQL Server Server Server Server SQL Server Server Ser | SQL Server Active Directory Exch. Domain Name (yourdomain.com) Individge.com Domain User I administrator Domain Password I Test AD Connection Users Found:36 IP Phone Entries:6 Email Entries:23 Test appears to have suchand Email entries will be a                                                                                                    |

| Settings     Image       SQL Server     Active Directory       Exchange Version     Exchange EWS Unit       SQUS SET     Image       2007     Image       2007     Image       2007     Image       2007     Image       2010     Image       2010     Image       2010     Image       2010     Image                                                                                | After you properly fill out the top boxes and select the correct<br>version of Exchange, the information displayed in blue in the<br>middle dialog box can be cut and pasted into the Exchange<br>Management shell on your Exchange server to create the rights<br>needed to process Exchange data. |
|----------------------------------------------------------------------------------------------------|----------------------------------------------------------------------------------------------------|
| Configuring Exchange Imperionation<br>1. Open the Exchange Management Shell<br>2. Run the Following Command<br>Get-ExchangeServer I where (\$_IsClientAccessServer -cq \$TRUE)  <br>Fore acth-Object (Add-AD Permission -Identity \$_ distinguishedname -User (Bet-User<br>-Identity boceachange   select-object), identity -extendedRight<br>ms-Exch-EPI-Impersonation)<br>More Info |                                                                                                    |
| Ensil Find Edender                                                                                                    |                                                                                                    |

| Server Manager                                                                                    | 2                                                | On the Exchange server, run the <b>Exchange Management Shell</b> |
|---------------------------------------------------------------------------------------------------|--------------------------------------------------|------------------------------------------------------------------|
| Internet Information Services (IIS) Manager Exchange Management Shell Exchange Management Console | Administrator<br>Documents<br>Computer           |                                                                  |
| Contrargement Contrare<br>Contrare Explorer<br>Contrare Directory Users and Computers             | Network<br>Control Panel<br>Administrative Tools |                                                                  |
| Ease of Access Center                                                                             | Help and Support Run Windows Security            |                                                                  |
| All Programs      Bitart Search                                                                   | C • • •                                          |                                                                  |

| 🚱 Machine: Jessica   Scope: ndbridge.com                                                                                                    |
|----------------------------------------------------------------------------------------------------|
| Tip of the day #8:                                                                                                    |
| The tilde character (~) should be familiar to Unix users. It represents the shor<br>tout to your root directory. To see what it's evaluated to by default, type:                                                                                                    |
| Dir ~                                                                                                    |
| You can use it as a useful shortcut:                                                                                                    |
| Cp SomeFile "~\My Documents"                                                                                                    |
| IP61 C:\Windows\system32>Get-ExchangeServer   where {\$lsClientAccessServer -eq<br>\$TBUE>   PorEach=Object (Add=ADPermission =Identity \$distinguishedname =User<br>(Gat=User =Identity bacconnector   select=object>.identity =extendedBight ms=Exc<br>h=EPI_Impersonation)_ |
| Identity User Deny Inherited Rights                                                                                                    |
| MAIL ndbridge\hocconnector False False ms-Exch-EPI-Impers                                                                                                    |
| PSJ C:\Windows\system32>       PSJ C:\Windows\system32>       PSJ C:\Windows\system32>       PSJ C:\Windows\system32>                                                                                                    |

| Settings                                                                 | _ 🗆 🗵       | If all tasks have been completed successfully, you should see    |
|--------------------------------------------------------------------------|-------------|------------------------------------------------------------------|
|                                                                          |             | calendar items when a valid email address is entered in the test |
| SQL Server   Active Directory   Exchange   Update Speed                  | 1           |                                                                  |
| Eucloseer Loreinn Eucloseer EW/P Hd                                      |             | window.                                                          |
| 2007 SP1 Into s//mal.rdbidge.com/EWS/exchance.asmx                       |             |                                                                  |
|                                                                          |             |                                                                  |
| User Password Damain                                                     |             |                                                                  |
| bocconnector ndbridge                                                    |             |                                                                  |
| - Copie size Such was improvention                                       |             |                                                                  |
| 1. Open the Evolution and Management Shell                               |             |                                                                  |
| 2. Run the Following Command                                             |             |                                                                  |
| Get-ExchangeServer   where {\$isClientAccessServer -eq \$TRUE}           | (Cabillan)  |                                                                  |
| -User<br>-Identity bocconnector I select-object).identity -extendedRight | (Get-User   |                                                                  |
| ms-Exch-EPI-Impersonation}                                               |             |                                                                  |
|                                                                          | More Infa   |                                                                  |
|                                                                          |             |                                                                  |
| - Terl Evchange                                                          |             |                                                                  |
|                                                                          |             |                                                                  |
| Email [certners@bridgeoc.com]                                            | nd Calendar |                                                                  |
| Table Calendar Dama Grand in Last 14 Januard 7                           |             |                                                                  |
| Work Meesting,1/30/2011 10:00:00 PM,1/30/2011 11:00:00 PM                |             |                                                                  |
| Schedule Test,1/31/2011 7:00:00 AM,1/31/2011 8:00:00 AM                  |             |                                                                  |
|                                                                          |             |                                                                  |
|                                                                          |             |                                                                  |
|                                                                          | li          |                                                                  |
|                                                                          |             |                                                                  |

|   | Settings                                                                                                    |     | You can adjust the update speed as appropriate to your        |  |
|---|----------------------------------------------------------------------------------------------------|-----|---------------------------------------------------------------|--|
|   | and the second second sec | 1   | organization. When you've completed, click the X in the upper |  |
|   | SQL Server   Active Directory   Exchange   Update Speed                                                                                                    | - 7 | lright corpor to cave your changes and exit                   |  |
|   |                                                                                                    |     | nght corner to save your changes and exit.                    |  |
|   | Calendar Query for Status                                                                                                    | 1   |                                                               |  |
|   |                                                                                                    |     |                                                               |  |
|   | 1 Minute 2 Minute                                                                                                    |     |                                                               |  |
|   | 1 111146                                                                                                    | ۰   |                                                               |  |
|   |                                                                                                    |     |                                                               |  |
|   | Contacts Query for Address Book                                                                                                    |     |                                                               |  |
|   | ]                                                                                                    |     |                                                               |  |
|   | 1 Hour 12 Hours                                                                                                    |     |                                                               |  |
|   |                                                                                                    |     |                                                               |  |
|   |                                                                                                    |     |                                                               |  |
|   |                                                                                                    |     |                                                               |  |
|   |                                                                                                    |     |                                                               |  |
|   |                                                                                                    |     |                                                               |  |
|   |                                                                                                    |     |                                                               |  |
|   |                                                                                                    |     |                                                               |  |
|   |                                                                                                    |     |                                                               |  |
|   |                                                                                                    |     |                                                               |  |
|   |                                                                                                    |     |                                                               |  |
|   |                                                                                                    |     |                                                               |  |
|   |                                                                                                    |     |                                                               |  |
| _ |                                                                                                    |     | 1                                                             |  |
|   |                                                                                                    | _   | 3                                                             |  |

| Elle Action View Help                   |                    |                                       |         |              |                 |
|-----------------------------------------|--------------------|---------------------------------------|---------|--------------|-----------------|
| ← → 🔳 🖸 🖻 😫 💷 🕛                         |                    |                                       |         |              |                 |
| Services (Local)                        | _                  |                                       |         |              |                 |
| Select an item to view its description. | Name /             | Description                           | Status  | Startup Type | Log On As       |
|                                         | BOC Exchange Con   | BOC Exchange Connector                | Started | Automatic    | .\Administrator |
|                                         | BOC Tapi Connector | BOC Tapi Connector                    | Started | Automatic    | Local System    |
|                                         | BOCWatchDog        | BOCWatchDog                           | Started | Automatic    | Local System    |
|                                         | ClipBook           | Enables ClipBook Viewer to store info |         | Disabled     | Local System    |
|                                         | COM+ Event System  | Supports System Event Notification S  | Started | Automatic    | Local System    |
|                                         | COM+ System Appl   | Manages the configuration and tracki  | Started | Manual       | Local System    |

Go into services and make the Exchange connector run as a valid user. And reboot the server.

Also, check the Telelphony Service and ensure it is set to automatic start as well.

#### **BOC Lync Connector Program**

This document assumes Lync 2010. This Connector can be installed on either the Lync server (recommended) or the normal BOC Connector server. There are certificate challenges you will face to get the Lync Connector to run properly on the BOC Connector server, especially if using self-signed certificates.

On the Lync server, run SetupBOCLync.msi or SetupBOCLync64.msi depending upon your deployment.

The defaults are sufficient for most installs. Upon completion, you will have an icon on your desktop called BOC Lync Connector GUI

|                                                                                                    | 👰 Activate 📃 🛛 🗙                                                                                                    |
|----------------------------------------------------------------------------------------------------|----------------------------------------------------------------------------------------------------|
|                                                                                                    | Paste Your Product Key Here                                                                                                    |
| BOC Lync<br>Connector GUI                                                                                                    | ,                                                                                                    |
|                                                                                                    | Abort//                                                                                                    |
| SQL Server Active Directory Lync Server Company Name Active Directory Lync Server Active Directory Lync Server Active Directory Lync Server Active Communications SQL Server Type SQL Server Type SQL Server IP Address SQL Server User SQL Server Deserver  Test SQL Connection Test SQL Connection Test SQL Connection Connection Successful Devices Found:55 | SQL Server       Active Directory       Lync Server         Domain Name (yourdomain.com)       FODN of Server         Indiridge com       dcOlt.ndbidge com         Domain User       LDAP Tal         Indiridge com       DC=ndbridge.DC=com         Omain Paseword       Indiridge com         Test AD Connection       Indiridge com         Itel: 13001 - sip melissawendHmc@ndbridge.com       Indiridge com         Itel: 15001 - sip melissawendHmc@ndbridge.com       Indiridge com         Itel: 15001 - sip delaybrickRthene@ndbridge.com       Indiridge com         Itel: 15001 - sip delaybrickRthene@ndbridge.com       Indiridge.com         Itel: 15007 - sip delaybrickRthene@ndbridge.com       Indiridge.com         Itel: 15007 - sip delaybrickRthene@ndbridge.com       Indiridge.com         Itel: 15007 - sip delaybrickRthene@ndbridge.com       Indiridge.com         Itel: 15007 - sip delaybrickRthene@ndbridge.com       Indiridge.com         Itel: 15007 - sip delaybrickRthene@ndbridge.com       Indiridge.com         Itel: 15007 - sip delaybrickRthene@ndbridge.com       Indiridge.com         Itel: 15007 - sip delaybrickRthene@ndbridge.com       Indiridge.com         Itel: 15007 - sip delaybrickRthene@ndbridge.com       Indiridge.com         Itel: 15007 - sip delaybrickRthene@ndbridge.com       Indiridge.com      < |

| SQL Server   Active Directory   Lync Server  <br>Lync Server FQDN<br>lync.ndbridge.com<br>Lync User<br>lyncuer@ndbridge.com<br>Lync Password<br> | Fill out each Tab and test. |
|----------------------------------------------------------------------------------------------------|-----------------------------|
| 3. Close this window and restart the service                                                                                                    |                             |

#### THIS PAGE INTENTIONALLY LEFT BLANK

#### **<u>Client Install</u>**

If you shared the client folder from the Connector, you can install the client from there.

\\bocdb.acme.com\bocclient

After the installation completes, there will be red icon on your desktop called Bridge Operator Console. When you launch it, the BOC Setting Wizard will appear. You will need your license key to complete.

#### **<u>Client Settings Wizard</u>**

Back

| BOC Settings Wizard Would you like to Import Settings from a file? Import Settings                                                                                                    | If you've previously exported settings<br>from another client you can import them<br>now. Then all you need to do is select a<br>Extension and a corresponding SEP to<br>complete the configuration of this client.<br>If you do not, simply click "Next". |
|----------------------------------------------------------------------------------------------------|----------------------------------------------------------------------------------------------------|
| Cancel                                                                                                    |                                                                                                    |
| BOC Settings Wizard         Enter your settings to connect to the Database         SQL Server Type       SQL Server IP Address or FQDN         MSSQL       192.168.5.71         SQL Server User       SQL Server Password         sa       For event of the server Password         Test Connection       Test Successful         Back       Next                                                                                                    | Enter the name or IP address of the<br>database server. Please note, this MAY<br>not be the Connector server IP address if<br>the database is hosted off-box.                                                                                              |
|                                                                                                    |                                                                                                    |
| BOC Settings Wizard         Enter Your User Information         Extension Group       Your Extension         Var       Ya0       Set Status to Away Automatically         Console View       Your Phone       Show Notifications         Full       SEP0023331BD9CD       Start in Extension Group         Selected Name       My Custom       My Custom         Helpdesk,Support       Fenable Automatic Updates (No Prompt)       Update Via Internet (Local Otherwise)         Pop to Foreground on Call       For Foreground on Call       Foreground on Call | Select your Extension and corresponding<br>SEP.<br>At a minimum, this will allow the client<br>to run. The rest of the information is<br>optional.                                                                                                    |

Next

| BOC Settings Wizard Information about your connection WAN User I am running this program across a WAN Update Speed Fastest                                                             | If you are on a WAN, you can configure |
|----------------------------------------------------------------------------------------------------|----------------------------------------|
| Enable Tapi Data From This PC  Dial For Outside Line  9  • TO USE THIS FEATURE THE PHONE SYSTEM TSP MUST BE INSTALLED AND CONFIGURED ON THIS PC  Phone Server IP Address  Back  Finish |                                        |

# Manual Client Configuration

Bypass this page and start program automatically

| Date       General Console       SMTP       Park       Caling / Char, WAN / TAPI         Server Type       Server IP       Server User       Server Paseword         WSSQL       SGLEX/P2012       Park       Server IP         Updato/Text       Server IP       Sctus Server User       Status Server IP         Status Server IP       Status Server IP       Status Server User       Status Server IP         Text Successful       Sctus Server IP       Status Server User       Status Server IP         Text Successful       Sctus Server IP       Status Server IP       Status Server IP         Search Network       Search Network       Park       Company Name       Status Server IP         Product Key       Search Network       Search Network       Search Network         Very Freture       Forder Company Name       Bridge Communications         Usage Expire       9/30/2013 9:03:07 AM       Search Network         Very Freture       Select Picture       Ressword       Select Picture         Izant28       Select Picture       Password       User Nerve       Roministrator         Izant28       Select Picture       Texto       Valdare       Donein       Help       Valdare         Ubdate Via Internet (Otherwise Server Connector) | The server IP is the FQDN or ip address of<br>the database server, NOT the<br>CallManager. It is best to use a DNS<br>resolved name as it can be centrally<br>changed and the workstations won't<br>need to be reconfigured.<br>In *most* installations, the Server IP and<br>the Status Server IP are the same server.<br>When this first page is filled out, click the<br>"Update" button and then X out of the<br>settings. Then relaunch the application.<br>It will bring you back to the settings page<br>to complete. |
|----------------------------------------------------------------------------------------------------|----------------------------------------------------------------------------------------------------|
| Introduce Operator Console - 2.3.176.0         Data       General Console         SMTP       Park         Caling / Chat       WAN / TAP         Voor User Information - Helpdesk. Support       Email Address (Optional)         Aline       Your Phone         Extension Group       Your Phone         Full       Your Phone         Full       SEP0023331BD9CD         Phone Text Notifications       Phone Text Notifications         Prage Password       Helpdesk, Support         Program Softings       Send Phone Text Notifications         Data Octavia       Address (Optional)         Console View       New BOC Password         Foot and Proce Text Notifications       Marits Wy Phones Address         Orange Password       Helpdesk, Support         Program Softings       Show Notifications         Let Outlook Calendar Dictate Status       Show Notifications         Let Outlook Calendar Dictate Status       Show Title / Dept         Look and Feel       Intelled Text to Speech Voices         Microsoft Anna - English [United States]       Speek Notifications         Optional Custom Logo (251 x 07)                                                                                                    | Select the extension that corresponds to<br>the phone you wish to control. If the line<br>is shared or exists for extension mobility,<br>select the SEP corresponding to the<br>phone you wish to control.<br>This should be sufficient to launch the<br>program. The other settings can be filled<br>out at your leisure.                                                                                                    |

Launch

#### **Exporting BOC Settings**

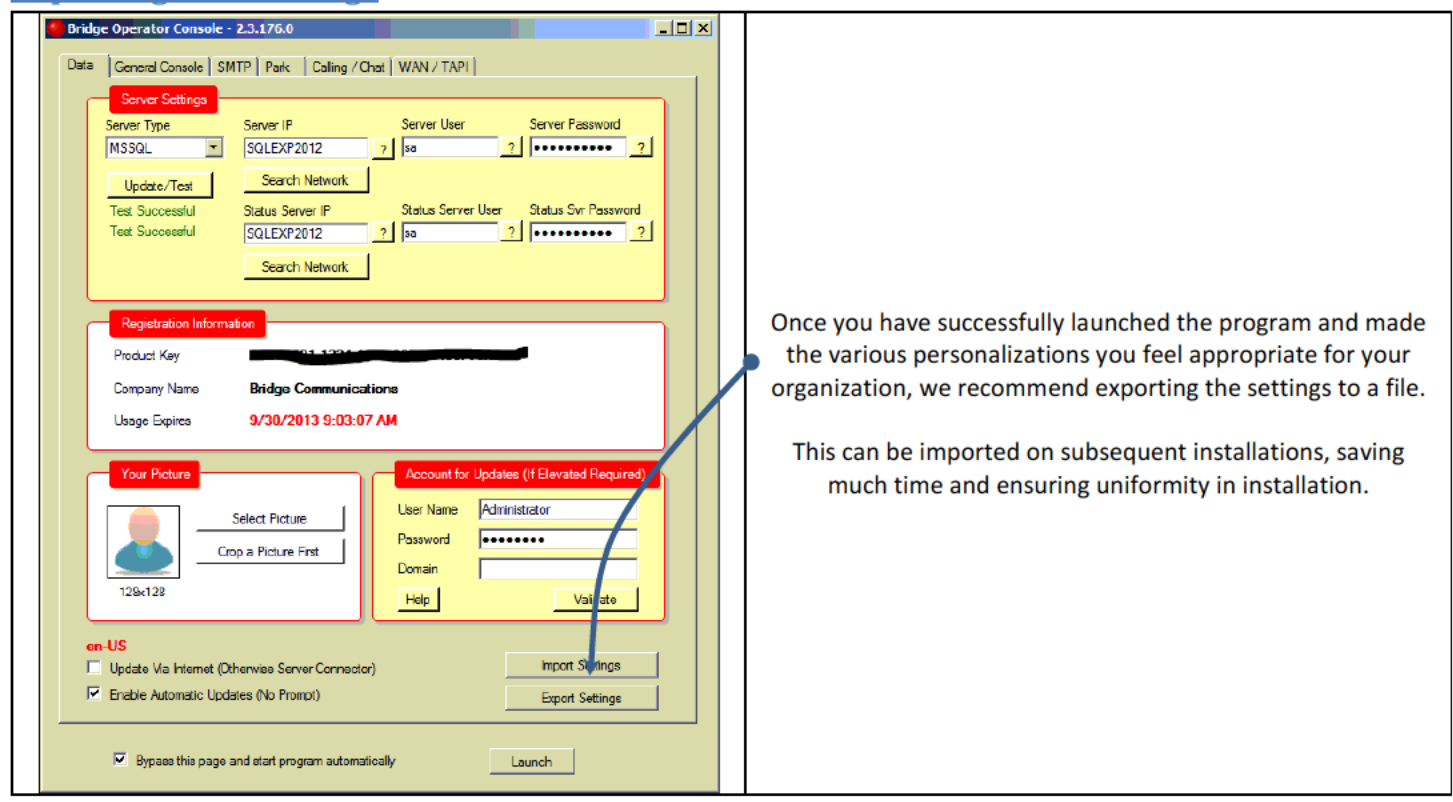

# **Configuring Updates - Optional Settings**

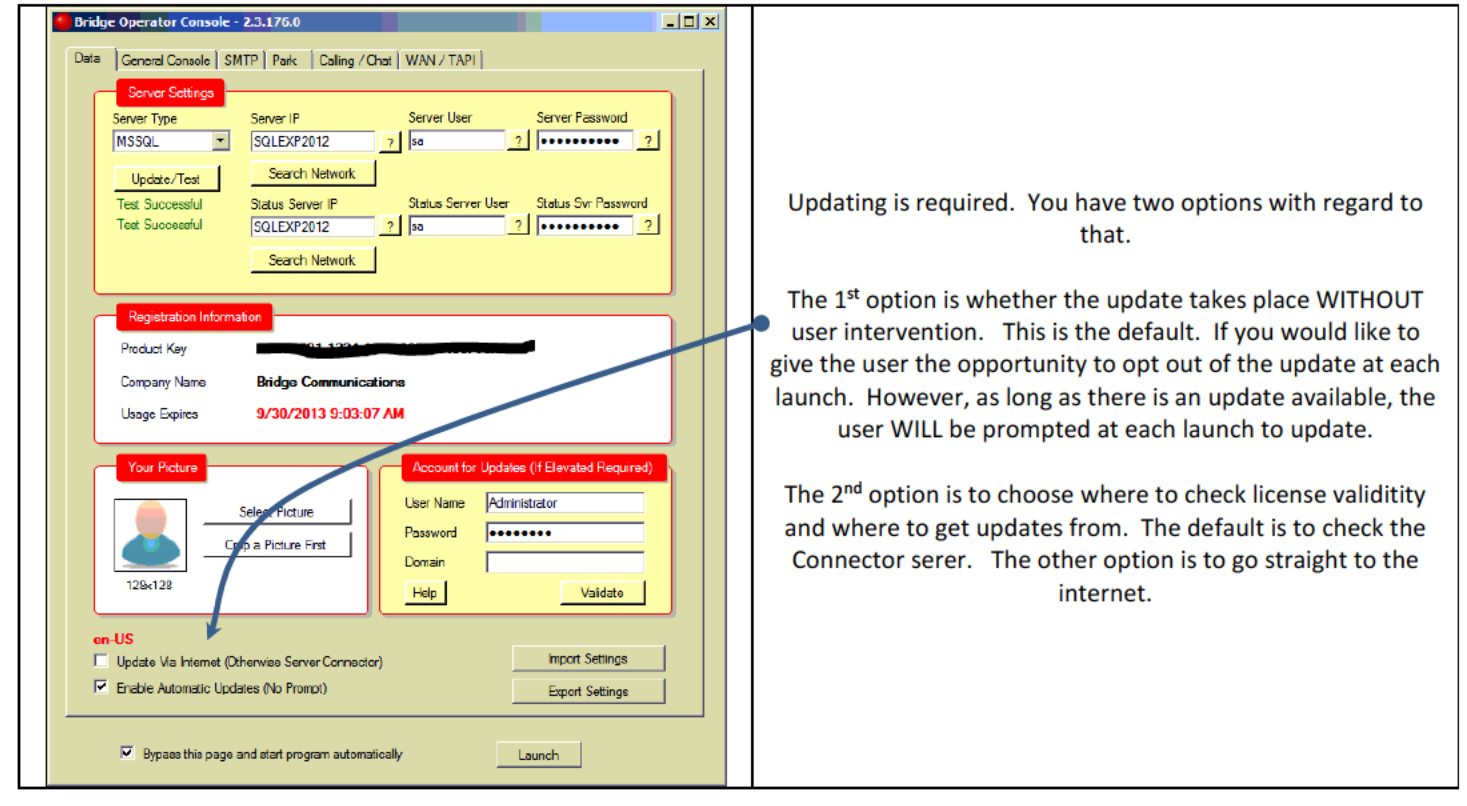

# **Configuring Updates - Elevated Privilege Settings**

| Bridge Operator Console - 2.3.176.0                                     |                                                                    |
|-------------------------------------------------------------------------|--------------------------------------------------------------------|
| Data General Console SMTP Park Calling / Chat WAN / TAPI                |                                                                    |
| Server Settings                                                         |                                                                    |
| Server Type Server IP Server User Server Password                       |                                                                    |
| MSSQL SQLEXP2012 ? sa ? ••••••• ?                                       |                                                                    |
| Update/Test Search Nstwork                                              | If the normal user of the application does not have rights to      |
| Test Successful Status Server IP Status Server User Status Svr Password | install applications locally, the auto updates will fail. This can |
| SULEAP2012 / sd /                                                       | he addressed by providing credentials of another user with         |
| Search Network                                                          | elevated priviledges. This does not need to be an                  |
|                                                                         | administrator, only a year with rights to install applications     |
|                                                                         | auministrator, only a user with rights to install applications     |
| Product Kay                                                             | locally.                                                           |
| Company Name Bridge Communications                                      |                                                                    |
| Usage Expires 9/30/2013 9:03:07 AM                                      | NOTE: You MUST login into the workstation once as this user        |
| Your Picture                                                            | and configure the BOC Client. These credentials will be used       |
|                                                                         | in an impersonation to apply updates when logged in as the         |
| Select Picture Visor Name Administrator                                 | normal operator.                                                   |
| Crop a Picture First                                                    |                                                                    |
| 128x128                                                                 | If the user you wish to use is a machine local account and NOT     |
|                                                                         | a domain account, set the Domain field to NONE.                    |
| on-US                                                                   |                                                                    |
| Update Via Internet (Otherwise Server Connector) Import Settings        |                                                                    |
| M Enable Automatic Updates (No Prompt) Export Settings                  |                                                                    |
|                                                                         |                                                                    |
| Bypass this page and start program automatically     Launch             |                                                                    |
|                                                                         |                                                                    |

#### **Hybrid Mode**

In this mode, the client will gather certain live call information directly from the TAPI stream thus speeding up processing. There are 2 parts to enabling Hybrid Mode. First, the TSP must be downloaded from the CallManager and installed on the workstation. When completed and tested, go into the BOC Client settings and enable it by checking "Enable Hybrid Mode". You will also need the number to dial external numbers and the VoiceMail prepend character.

#### **Cisco TAPI Driver (TSP) install on Client**

You will need to install the TAPI driver from your CallManager Server. You must match the processor version (32bit or 64bit) of the TSP to the version of the workstation. There is no 64 bit driver for CallManager prior to 8.5 Update 1. You cannot run the 32 bit TSP on a 64bit workstation. In addition, the 32 bit driver prior to 8.5 Update 1 does NOT support Windows Vista or Windows 7 32bit.

#### **TSP 1 Click Install**

This tool will attempt to automate the download and installation of the Cisco TSP. This should be run as a user with enough rights to do a software installation.

It should also, only be run if there is no TSP installed. It will not be able to update or change settings for an existing installation.

The tool will attempt to locate the "closest" CUCM based on ping time. It will then download the appropriate version of the TSP for your OS from the CUCM. It will bring the username and password from the BOC Server in an encrypted form so you will not need to type that in either.

|                                      | 1 Click TSP Install - Bridge Communications -                                                                                                    |
|--------------------------------------|----------------------------------------------------------------------------------------------------|
| Bridge Operator<br>Console           | Windows OS     Microsoft Windows 8 Pro       Bits     64       CM TSP Ver     9.1.1.3       Already Installed     False       Installed Ver     Not Installed                                                |
| Rerun Setup<br>Wizard BOC Log Sender | Install Settings to Use     Server 1     User       [122/153/56]     [BOC-Admin       Server 2     Password       Change Server IP Addresses as Needed Before Clicking Install         Begin 1 Click Install |

#### **Manually Install TSP on Client for hybrid**

Access the following URL, https://<your CUCM>/plugins/CiscoTSP.exe for 32bit OS https://<your CUCM>/plugins/CiscoTSPx64.exe for 64bit OS

Install the TSP using the default installation directories.

You may answer no to this question.... Enter the IP address of your CUCM server on the next window.

|                                                                                                    | Cisco Unified Communications Manager TSP-64Bit - InstallShield Wizard |
|----------------------------------------------------------------------------------------------------|-----------------------------------------------------------------------|
| Cisco Unified Communications Manager TSP-64Bit - InstallShield Wizard                                              | Configure TSP Instance: CiscoTSP001.tsp                               |
| Select folder where setup will install files.                                                                      | Userid BOC-Admin                                                      |
| How many Cisco Unified Communications Manager TSPs to install (choose from 1 to 10)?                               | Password                                                              |
| 0                                                                                                    | Verify Password                                                       |
|                                                                                                    | CTI Manager 1 192.168.5.36 IPv4                                       |
| Setup will install Cisco Unified Communications Manager TSP 8.5(1.7) in the following folder.                      | CTI Manager 2 192.168.5.37 IPv4                                       |
| To install to this folder, dick Next. To install to a different folder, click Browse<br>and select another folder. | Contemporate of                                                       |
| Destination Folder C:\Program Files\Cisco\Cisco\SPx64\ Browse                                                      | Configure Security                                                    |
| InstallShield                                                                                                    | < Back Next > Cancel                                                  |
| KB#K Next > Cancel                                                                                                 | Configure using the information from the Call Manager Objects         |
|                                                                                                    | and if available, subscriber CUCM                                     |
|                                                                                                    |                                                                       |

| 🛱 Cisco Unified Communications Manager TSP-64Bit - InstallShield Wizard                                                                                                    |                                                                                                    |
|----------------------------------------------------------------------------------------------------|----------------------------------------------------------------------------------------------------|
| Media Driver/Auto-Upgrade/TFTP Server IP Address                                                                                                    |                                                                                                    |
| Media Driver/Auto-Upgrade/TFTP Server IP Address         Cisco Media Driver Configuration         Cisco Media Driver UDP Port Range Start       21100         Cisco Media Driver UDP Port Range Start       21699         Media Driver Port Range settings apply to all TSP instances configured on this operating system       Each Media Driver Channel requires 4 UDP ports (e.g.Port Range 21100-21103 = 1 Media Driver Channel)         Auto-Upgrade Options       AsK         Image: Ask       Image: ALWAYS         Image: NeVER       Mow Non-Administrative Users to manage their UserID/Password credentials         Image: Start Cisco TSP Notifer when Windows starts (Recommended)       Mitid appravas Sattions: | Cisco Unified Communications Manager TSP-64Bit - InstallShield Wizard  InstallShield Wizard Completed  Setup has finished installing Cisco Unified Communications Manager TSP-64Bit.  Please install the Cisco Unified Communications Manager TSP Wave drivers as drected in the CiscoMedaReadMe.txt file. CiscoMediaReadMe.txt location: C: \Program Files\Cisco\CiscoTSPx64\CiscoMedaReadMe.txt  Wew CiscoTSP.txt |
| Multi-Language Settings:<br>Configure the TFTP server IP address where language files are located.<br>TFTP server IP Address                                                                                                    | <book concel<="" finish="" th=""></book>                                                                                                    |
| <back next=""> Cancel</back>                                                                                                    |                                                                                                    |

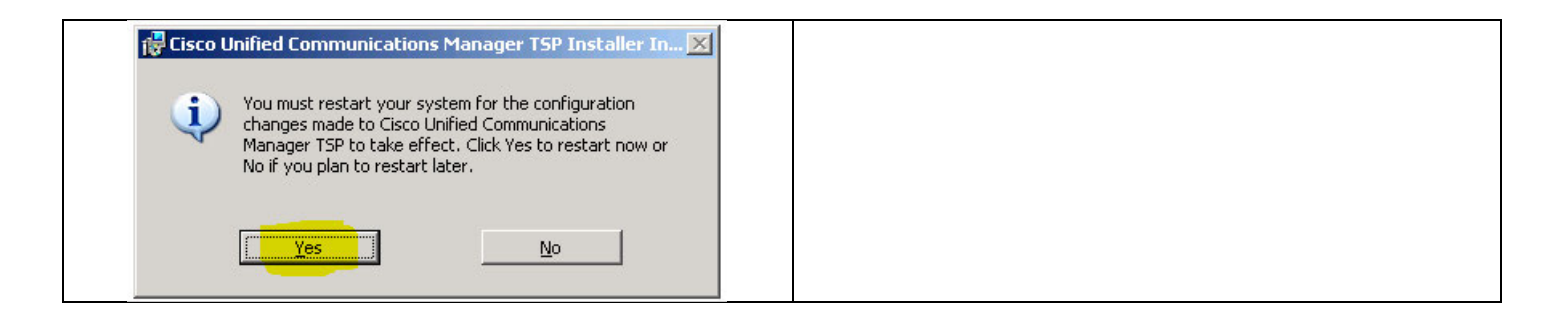

#### **Testing TAPI Connection**

You should validate that the TSP service is functioning before proceeding by running DIALER.EXE. When you see the "Connect Using" pull-down, you should see your phones listed. If you do not, go back and double check the CallManager objects creation process documentation. Frequently it's a missed step or a password problem.

|                                                                                                    | Connect Using                                                                                                    | ?×              |
|----------------------------------------------------------------------------------------------------|----------------------------------------------------------------------------------------------------|-----------------|
| Run       ? ×         Image: Type the name of a program, folder, document, or Internet resource, and Windows will open it for you.         Open:       Idaler.exe         OK       Cancel       Browse         Start       Image: Comparison of the start       Image: Comparison of the start | Line:           Cisco Line: [CtiParkDevice] (3500           Cisco Line: [CtiParkDevice] (3501           Cisco Line: [CtiParkDevice] (3501           Cisco Line: [SEP001018480131]           Cisco Line: [SEP001018480131]           Cisco Line: [SEP001018480131]           Cisco Line: [SEP001018480131]           Cisco Line: [SEP0023331B09CD]           Number to dial           Cisco Line: [SEP0023331B05E]           Dial           Cisco Line: [SEP0023331B05E]           Cisco Line: [SEP0023331B05E]           Cisco Line: [SEP0023331B05E]           Cisco Line: [SEP0023331B05E]           Cisco Line: [SEP0023331B05E]           Cisco Line: [SEP0023331B05E]           Cisco Line: [SEP0023331B05E]           Cisco Line: [SEP0023331B05E]           Cisco Line: [SEP0023331B05E]           Cisco Line: [SEP0023331B05E]           Cisco Line: [SEP0023331B05E]           Cisco Line: [SEP0023331B05E]           Cisco Line: [SEP002331B05E]           Cisco Line: [SEP002331B05E]           Cisco Line: [SEP002331B05E]           Cisco Line: [SEP002331B05E]           Cisco Line: [SEP00231B05E]           Cisco Line: [SEP00231B05E]           Cisco Line: [SEP00231B05E]           Cisco Line: [SEP00231B05E] | Line Properties |
|                                                                                                    |                                                                                                    |                 |

| Bridge Operator Console - 2.3.176.0                                                                                                    |  |                                                                                                    |
|----------------------------------------------------------------------------------------------------|--|----------------------------------------------------------------------------------------------------|
| Data     General Console     SNTP     Park     Caling / Chat     WAN / TAPI       WAN User Settings     I am running this program across a WAN       Update Speed       Fastest     Slowest                                                                                                    |  |                                                                                                    |
| Cache Estension Data (Recommended) (Fegures more reason, wavesee tookup speed)  Tapi Hishid Mode Settings (Recommended)  Finable Hybrid Mode (Requires local TSP Installed)  TO USE THIS FEATURE THE PHONE SYSTEM TSP MUST BE INSTALLED AND CONFIGURED ON THIS FC Dial For Outside Line Properd For VM  TCLack TSP Instal  Enable Socket Mode (Only Used F Hybrid Mode Not Possible)  International Calling  BOC WII Append the String Below for International Numbers that Begin with + International Calling  BOC WII Append the String Below for International Numbers that Begin with + International Code Field String Below for International Numbers that Begin with + International Code Field String Below for International Numbers that Below for International Numbers Field String Below for International Numbers Field String Below for International Numbers Field String Below for International Numbers Field String Below for International Numbers Field String Below for International Numbers |  | When the TSP install is completed and tested, go into the BOC<br>Client settings and enable it by checking "Enable Tapi Data<br>From This PC"<br>You will also need the number to dial external numbers and<br>the VoiceMail prepend character. |
| Eypass the page and start program automatically                                                                                                    |  |                                                                                                    |

#### Install TSP on BOC Server or Console for CUCM 7.x and Prior systems

Access the URL, https://<your CUCM>/plugins/CiscoTSP.exe and run it. Install the TSP using the default installation directories.

You can access it via CCM-Admin web page thru here.

| <ul> <li>User Management</li></ul>       |
|------------------------------------------|
| nified CM Assistant Configuration Wizard |
| nified CM Attendant Console >            |
|                                          |
|                                          |
|                                          |

Copyright © 1999 - 2008 Cisco Systems, Inc. All rights reserved.

This product contains cryptographic features and is subject to United States and local country laws governing import, export, transfer and use. De Importers, exporters, distributors and users are responsible for compliance with U.S. and local country laws. By using this product you agree to commediately.

A summary of U.S. laws governing Cisco cryptographic products may be found at: <u>http://www.cisco.com/wwl/export/crypto/tool/stgrg.html</u>. If you require further assistance please contact us by sending email to export@cisco.com.

| cisco           | Cisco Unified C<br>For Cisco Unified Com                  | M Administration                                                                                                    |                                                                                                    |
|-----------------|-----------------------------------------------------------|----------------------------------------------------------------------------------------------------|----------------------------------------------------------------------------------------------------|
| System 👻        | Call Routing 👻 Media Resourc                              | ces 👻 Voice Mail 👻 Device 👻 Application 👻 User Management 👻                                                                                                    |                                                                                                    |
| Find and L      | ist Plugins                                               |                                                                                                    |                                                                                                    |
| <u></u>         |                                                           |                                                                                                    |                                                                                                    |
| 12 rec          | ords found                                                |                                                                                                    | File Download - Security Warning                                                                                                    |
|                 |                                                           |                                                                                                    |                                                                                                    |
| Plugin          | (1 - 12 of 12)                                            |                                                                                                    | Do you want to run or save this file?                                                                                                    |
| Find Plugin     | where Name 👤 beg                                          | ins with 👤 and Plugin Type equals Inst                                                                                                    | Name: CiscoTSP.exe                                                                                                    |
|                 | Plugin Name 📩                                             |                                                                                                    | Type: Application, 13,5MB                                                                                                    |
| Download        | Cisco CTL Client                                          | This plugin retrieves the CTL file from the Cisco TFTP server. It<br>MD5(/usr/local/thirdparty/jakarta-tomcat/webapps/plugins/Cisco                                                                                                    | From: 192.168.5.36                                                                                                    |
| <u>Download</u> | <u>Cisco CallManager AXL</u><br><u>SQL Toolkit</u>        | Cisco CallManager AXL SQL Toolkit, a zip file that contains a Jav<br>instructions for executing on a client system.<br>MD5//usr/local/thirdparty/lakatra-tomcat/webapps/plugins/axlsc                                                                            |                                                                                                    |
| <u>Download</u> | <u>Cisco IP Phone Address</u><br><u>Book Synchronizer</u> | Cisco IP Phone Address Book Synchronizer allows users to sync<br>products.<br>MD5//usr/local/thirdparty/jakarta-tomcat/webapps/olugins/TabS                                                                                                    | <u> </u>                                                                                                    |
| <u>Download</u> | Cisco JTAPI for Linux                                     | Install this plugin on all computers that host applications that int<br>JTAPI reference documentation and sample code are included. T<br>MDS(/usr/local/thirdparty/jakarta-tomcat/webapps/plugins/Cisco                                                          |                                                                                                    |
| <u>Download</u> | <u>Cisco JTAPI for Solaris</u><br><u>Sparc</u>            | Install this plugin on all computers that host applications that into<br>TAPI reference documentation and sample code are included.TI<br>MDS(/usr/local/thirdparty/jakarta-tomcat/webapps/plugins/Cisco                                                          | While files from the Internet can be useful, this file type can<br>potentially harm your computer. If you do not trust the source, do not |
| <u>Download</u> | Cisco JTAPI for Solaris<br>X86                            | Install this plugin on all computers that host applications that int<br>JTAPI reference documentation and sample code are included.TI<br>MDS(/usr/local/thirdparty/jakarta-tomcat/webapps/plugins/Cisco                                                          | run or save this software. What's the risk?                                                                                               |
| <u>Download</u> | Cisco JTAPI for Windows                                   | Install this plugin on all computers that host applications that into<br>JTAPI reference documentation and sample code are included. T<br>MD5(/usr/local/thirdparty/jakarta-tomcat/webapps/plugins/Cisco                                                         |                                                                                                    |
| <u>Download</u> | Cisco TAPS for Windows                                    | Cisco Tool for Auto-Registered Phone Support (TAPS) loads a pr<br>MD5(/usr/local/thirdparty/jakarta-tomcat/webapps/plugins/Toolf                                                                                                    |                                                                                                    |
| <u>Download</u> | <u>Cisco Telephony Service</u><br>Provider                | This product contains the Cisco TAPI service provider (TSP) and that interacts with the Cisco CallManager server via TCP/IP. TAF TAPI interfaces that are currently supported. Install the Cisco TS MDS/Usr/local/thirdparty/jakarta-tomcat/webaps/plugins/Cisco |                                                                                                    |

Or the URL, https://<your CUCM> /plugins/CiscoTSP.exe

Install the TSP using the default installation directories.

You may answer no to this question.... Enter the IP address of your CUCM server on the next window.

|                                                                                                    | TFTP Server IP Address                                                                                                    | × |
|----------------------------------------------------------------------------------------------------|----------------------------------------------------------------------------------------------------|---|
| Cisco Unified Communications Manager TSP Setup Do you want to Install Multiple Instances of Cisco Unified Communications Manager TSP? | TFTP server IP Address         Note:         When the TSP preferences UI is opened for the first time after installation, the language files are automatically downloaded from the TFTP server IP address mentioned above.         If the above field is left blank, then the user will have to manully configure the TFTP server IP address and then downlad the language files in the language stab.         Install5hield         < Back |   |

Uncheck the "View CiscoTSP.txt" box and Restart as requested

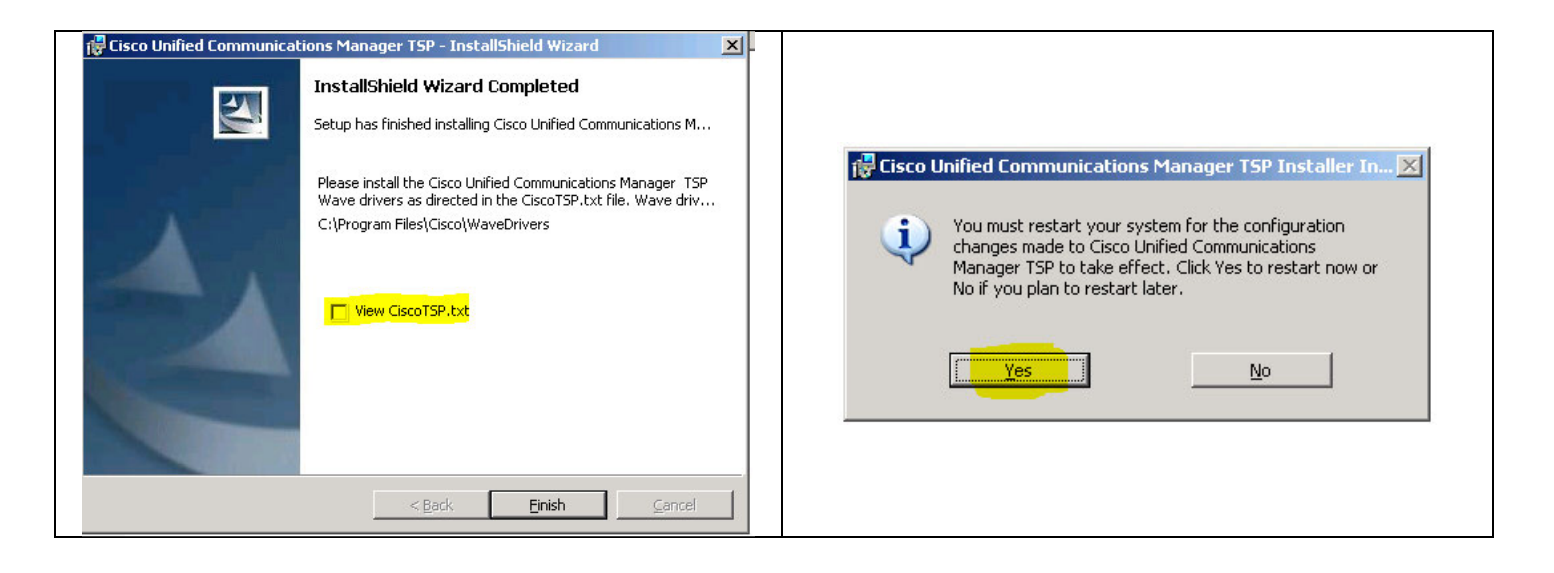

After the reboot, go into the Windows Control Panel and "Phone and Modems".

Click on the "Advanced" tab and configure the CiscoTSP001.tsp provider, ignore this error if it pops.

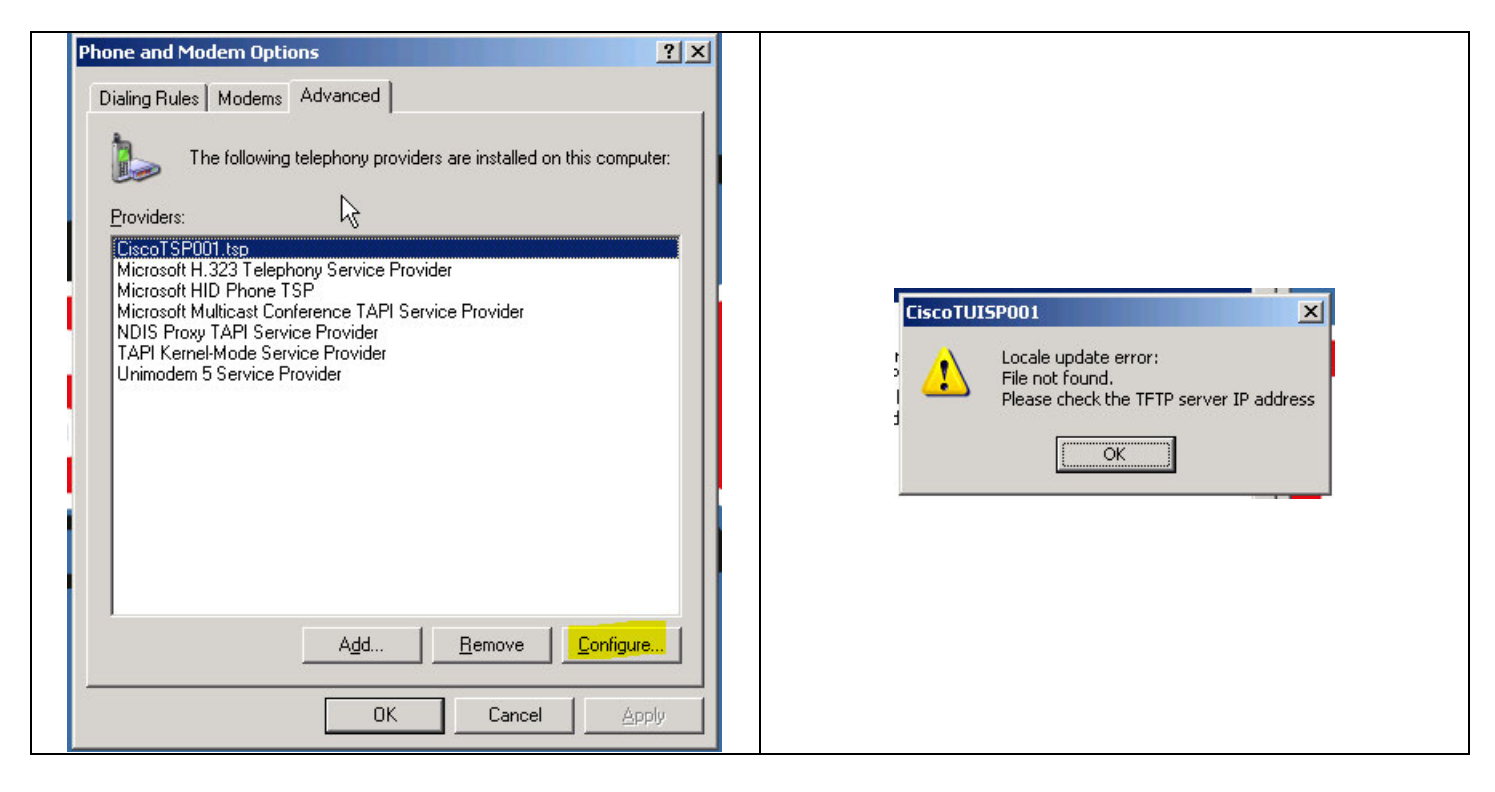

Configure using the information from the Call Manager Objects document.

| Cisco Unified Communications Manager TSP                       | Cisco Unified Communications Manager TSP                                                                                                    |
|----------------------------------------------------------------|----------------------------------------------------------------------------------------------------|
| General User CTI Manager Security Wave Trace Advanced Language | General User CTI Manager Security Wave Trace Advanced Language                                                                                            |
| Security User Name: BDC:Admin Password: Verify Password:       | Primary CTI Manager Location <sup>©</sup> None <sup>©</sup> Local Host <sup>©</sup> IP Address:             IPv6 Address:             Physical Host Name: |
|                                                                | Backup CTI Manager Location C None C Local Host O IP Address: IPv6 Address O Host Name:                                                                   |
| OK Cancel Apply                                                | IP Addressing Preference<br>Preferred IP Addressing Mode © IPv4 © IPv6<br>OK Cancel Apply                                                                 |

These should reflect your Publisher and if available, one subscriber CUCM.

After that, you may click Ok and save out.

#### TAPI AutoUpdate

Go into Windows Services. We need to make a change to the Telephony service to ensure updates to the TAPI driver on the CallManager flow out to the Connector.

|                                                                                                    | Telephony Properties (Local Computer)                | ? ×                        |
|----------------------------------------------------------------------------------------------------|------------------------------------------------------|----------------------------|
|                                                                                                    | General Log On Recovery Dependencies                 | <u>,</u>                   |
|                                                                                                    | Log on as:                                           |                            |
| 🇞 Services                                                                                                    | □× Cocal System account                              |                            |
| <u>Eile Action View H</u> elp                                                                                                    | Allow service to interact with dealstori             |                            |
|                                                                                                    |                                                      |                            |
| Services (Local)                                                                                                    |                                                      | <u>B</u> rowse             |
| Telephony Name A Description Status                                                                                                    | Password:                                            | _                          |
| Pause the service Restart the service Successful and the service Successful and the service Successful | Confirm password:                                    | _                          |
| Description:     Provides Telephony API (TAPI) support     for clerbs using programs that control     telephony devices and IP-based voice     telephony devices and IP-based voice     telephony devices     telephony devices     telephony devices     telephony devices     telephony devices     telephony devices     telephony devices     telephony     telephony     telephony     telephony     telephony     telephony     telephony     telephony     telephony     telephony     telephony     telephony     telephony     tele      | You can enable or disable this service for the hardw | are profiles listed below: |
| the function of all dependent programs<br>will be impaired. If this services is disabled, any services that explicitly<br>depend on it will fail to start.                                                                                                    | Profile 1                                            | Enabled                    |
| Extended & Standard /         Encoded         Encoded         Properties           Opens the properties dialog box for the current selection.         Help         Help                                                                                                    |                                                      |                            |
|                                                                                                    | Enat                                                 | ole <u>D</u> isable        |
|                                                                                                    | OK(                                                  | Cancel <u>Apply</u>        |

You can then save and restart the service.

# **Testing ODBC Connection**

Network libraries

Named Pipes

Multiprotocol

AppleTalk
 Banyan VINES
 VIA
 Other

TCP/IP

Connection parameters

Port number:

Dynamically determine port

Server name:

bocdb.acme.com

OK Cancel Help

1433

Verify that the DNS entries are working by pinging bocdb.<domain name> ... bocdb.acme.com

Launch odbcad32.exe. Go to the System DSN tab and add a new SQL Server connection.

| ODBC Data Source Administrator                                                                                                    | Create a New Data Source to SQL Server                                                             |
|----------------------------------------------------------------------------------------------------|----------------------------------------------------------------------------------------------------|
| User DSN System DSN File DSN Drivers Tracing Connection Pooling About                                                                                   | This wizard will help you create an ODBC data source that you can use to<br>connect to SQL Server. |
| System Data Sources:                                                                                                    | What name do you want to use to refer to the data source?                                          |
| Name Driver Add                                                                                                    | Name: BOC                                                                                          |
| Remove                                                                                                    | How do you want to describe the data source?                                                       |
| Configure                                                                                                    | Description: BOC Testing                                                                           |
|                                                                                                    | Which SQL Server do you want to connect to?                                                        |
|                                                                                                    | Server: bocdb.acme.com                                                                             |
|                                                                                                    |                                                                                                    |
|                                                                                                    |                                                                                                    |
| An ODBC System data source stores information about how to connect to the indicated data provider. A System data source is visible to all users on this | Finish Next> Cancel Help                                                                           |
| machine, including NT services.                                                                                                    |                                                                                                    |
| OK Cancel Apply Help                                                                                                    |                                                                                                    |

| Create a New Data Source to SQL Server |                                                                                                    | Change to SQL Server Authentication                                                                               |
|----------------------------------------|----------------------------------------------------------------------------------------------------|----------------------------------------------------------------------------------------------------|
| Create a New Data Sou                  | rce to SQL Server         How should SQL Server verify the authenticity of the login ID?         With Windows NT authentication using the network login ID.         With SQL Server authentication using a login ID and password entered by the user.         To change the network library used to communicate with SQL Server, click Client Configuration.         Client Configuration         Connect to SQL Server to obtain default settings for the additional configuration options.         Login ID: sa         Password: | Change to SQL Server Authentication<br>Give is <i>sa</i> username and password you defined in the SQL<br>install. |
|                                        | Concer Lieb                                                                                                    |                                                                                                    |
|                                        |                                                                                                    |                                                                                                    |
| Edit Network Library Configuration     |                                                                                                    | Uncheck the <b>Dynamically determine port</b> and force it to 1433.<br>The click OK and Next.                     |

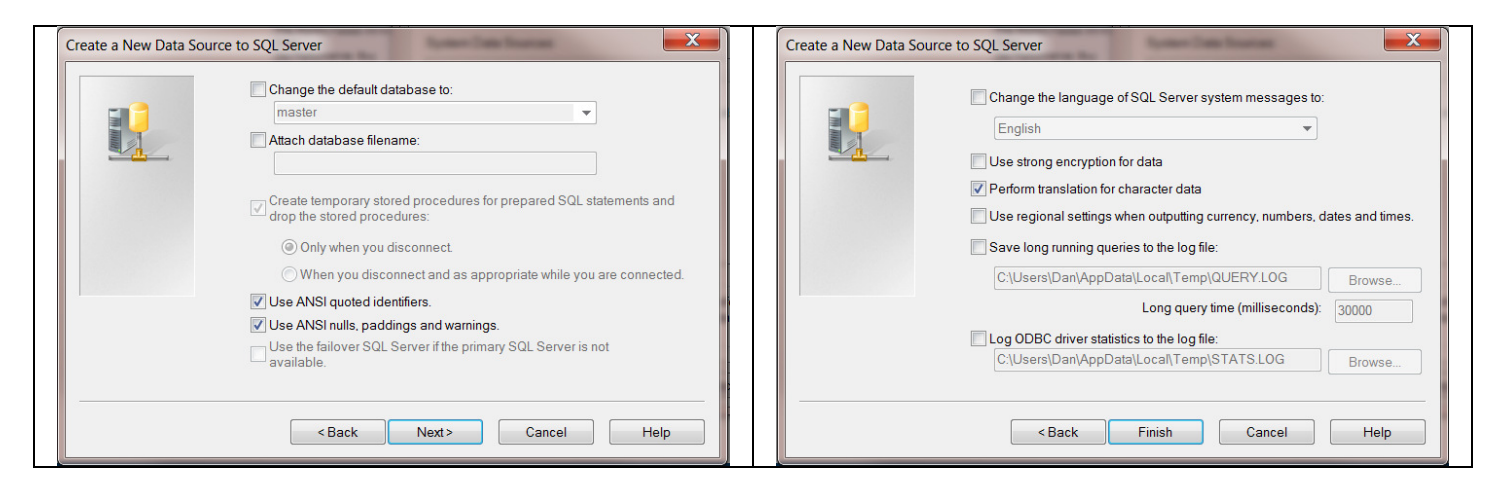

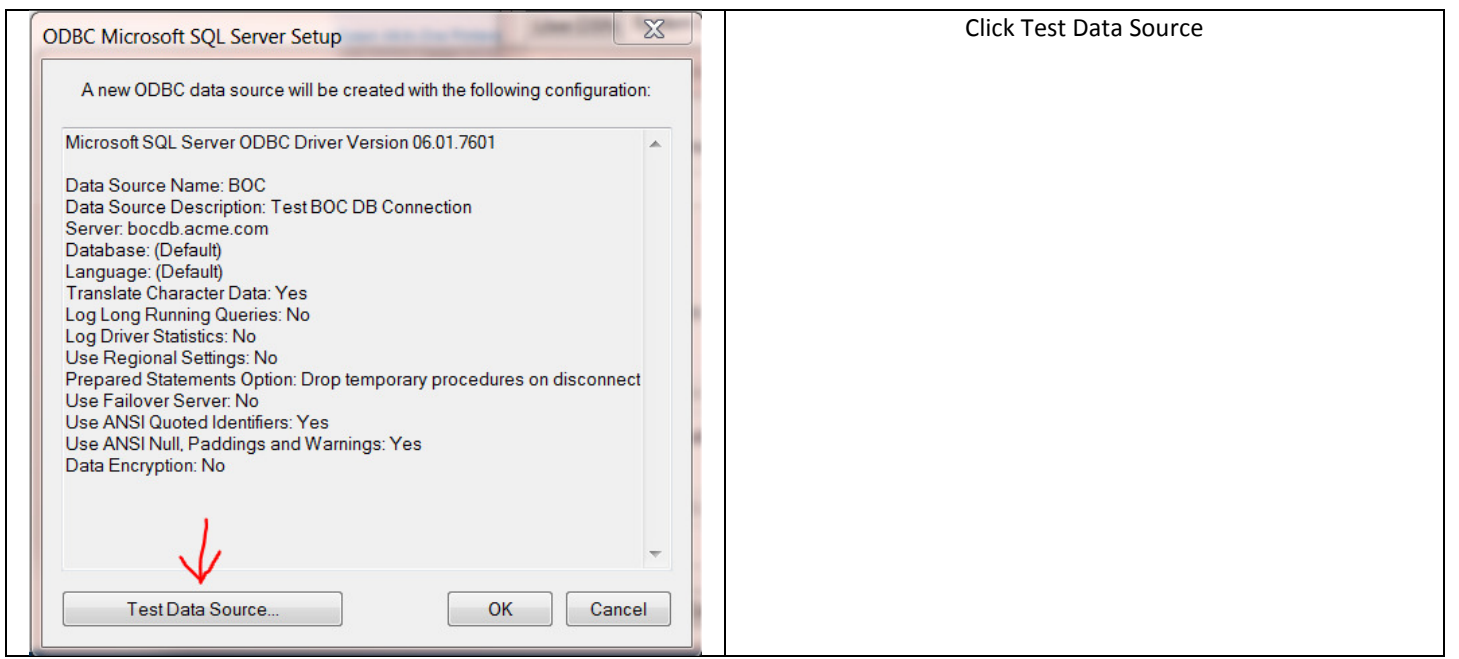

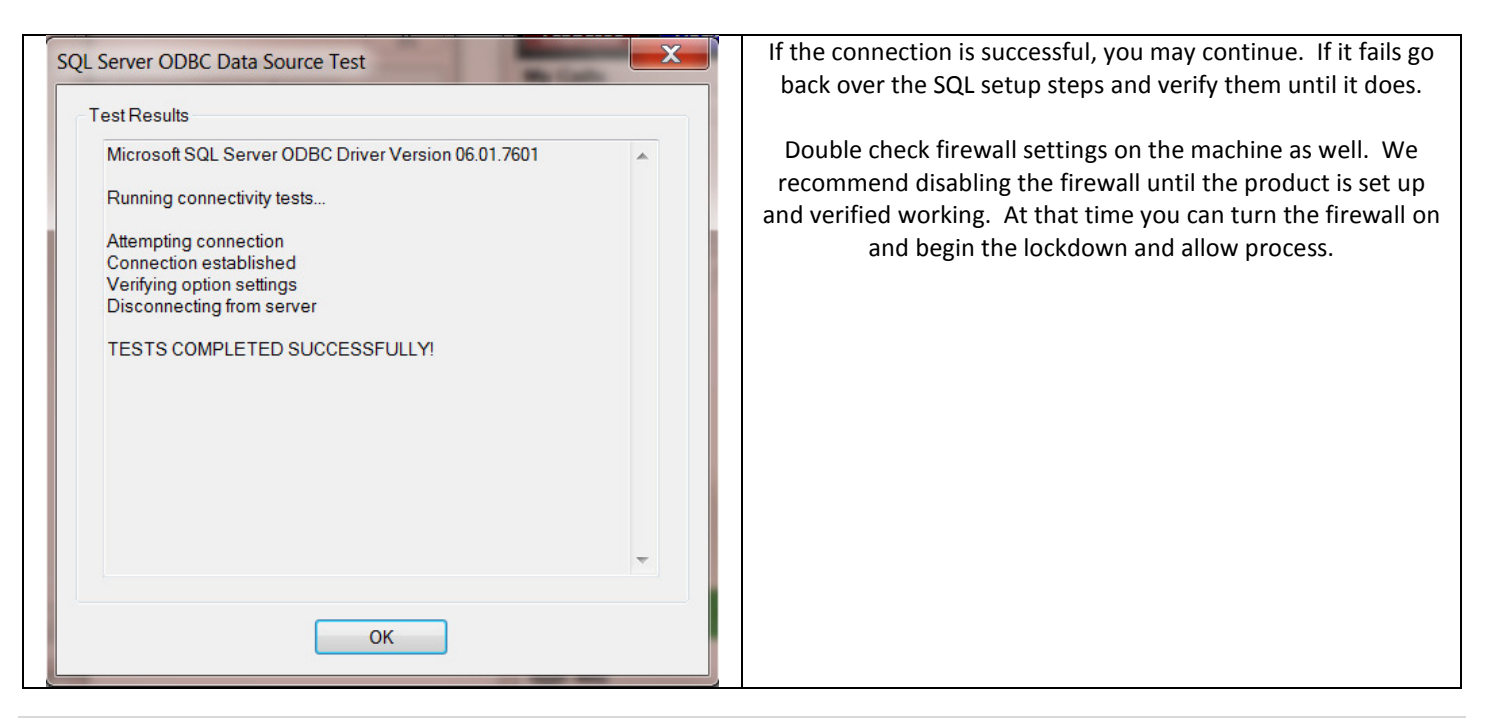